| <mark>?</mark> ヘルプ   | XDHWJ                       |
|----------------------|-----------------------------|
| 目次へ 戻る << >>         |                             |
| コントロールパネルの(基礎編)      | コントロールパネルの使い方(応用編)          |
| <u>コントロールパネルを開く</u>  | ペン先の筆圧感触を詳細に設定する            |
| <u>コントロールパネルの概要</u>  | <u>クリック荷重を調整する</u>          |
| <u>ペンのタブ</u>         | 筆圧曲線を調整する                   |
| マウスのタブ               | <u>テールスイッチの筆圧感触を詳細に設定する</u> |
| <u>コントロールパネルのボタン</u> | <u>マッピングを詳細に設定する</u>        |
| <u>ペン先の筆圧感触を調整する</u> | 設定手順の例                      |
|                      |                             |

- ペン先のダブルクリックアシストを調整する
- ペンスイッチを設定する
- ペンスイッチやボタンスイッチに設定できる機能
- テールスイッチの筆圧感触を調整する
- 傾き感度を設定する

- 2D マウスのボタンを設定する
- 2D マウスのホイールを設定する
- タブレットから画面へのマッピングを設定する
  - ペンモードのマッピングタブ
  - マウスモードのマッピングタブ
- ポップアップメニューを設定する
  - キーストロークを追加する
  - ポインタの速度を設定する
  - マッピングオプションを追加する
  - ポップアップメニューから項目を削除する
- ファンクションボックスの機能を設定する
- シリアルタブレットの接続を確認する
- USB タブレットのモードを設定する
- プルダウンメニュー

ステップ1… アプリケーションリストにアプリケーションを登録 ステップ2…アプリケーションごとに入力デバイスを設定

4D マウスとレンズカーソルのボタンスイッチのみ使う

HWJ-0201

特定のアプリケーションの設定を削除する

4D マウスとレンズカーソルのボタンを設定する

ステップ3…設定が自動的に切り替わります

プロフェッショナルデバイスを設定する

4D マウスの ホイールを設定する

アプリケーションごとに設定を変える

エアブラシのホイール

- 入力デバイスごとに設定を変える
  - ステップ1…入力デバイスリストに入力デバイスを登録 ステップ2... 入力デバイスごとに入力デバイスを設定
    - 入力デバイスの設定を削除する
  - ステップ3...設定が自動的に切り替わります
- 同じタイプの入力デバイスを複数使う
- 設定内容を他へコピーする
- 複数のタブレットを接続する

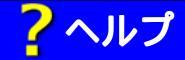

| 良る | << | >>

# コントロールパネルを開く

- 1. ペンを使って Windows の「スタート」ボタンをクリックしてください。そして、「設定(S)」から 「コントロールパネル(C)」を選択してください。
- 2. タブレットのアイコンをダブルクリックしてください。

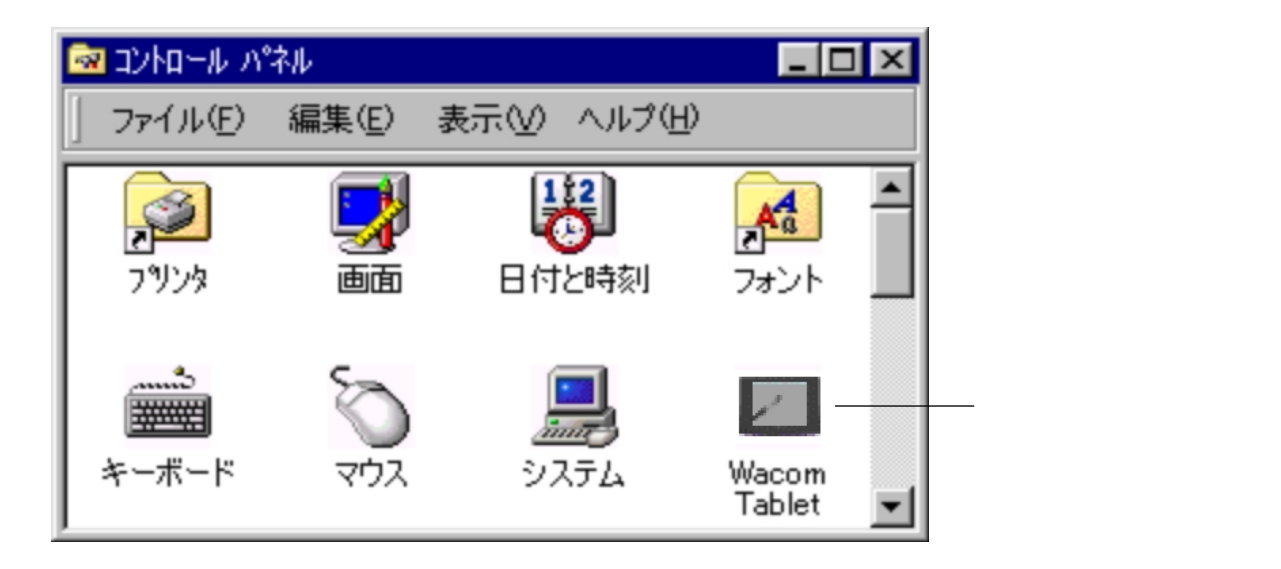

「Wacom Tablet」というコントロールパネルが現れます。

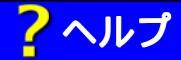

目次へ

<<

## コントロールパネルの概要

戻る

このコントロールパネルを操作して、タブレットや入力デバイスを設定します。

>>

左のリストに特定のアプリケーションを1つ登録します。\*

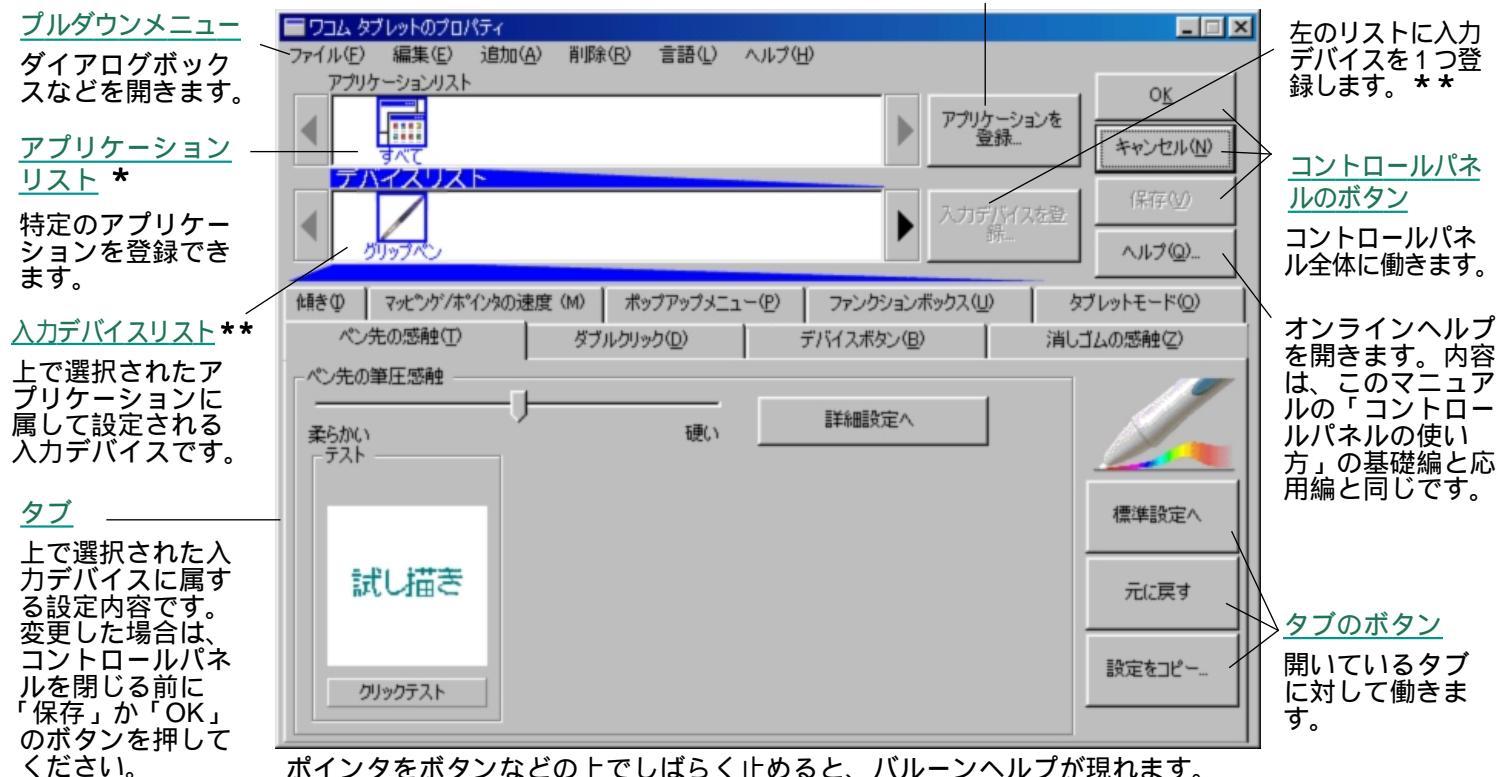

\* .....アプリケーションごとに異なる設定ができます。はじめてペンの設定をするときは操作する必要はありません。

\*\*...2つ以上の入力デバイスを使うとき、入力デバイスを選択するとタブの設定が切り替わります。1本のペンだけを使うときは、必要なタブがすべて現れていますので操作する必要はありません。

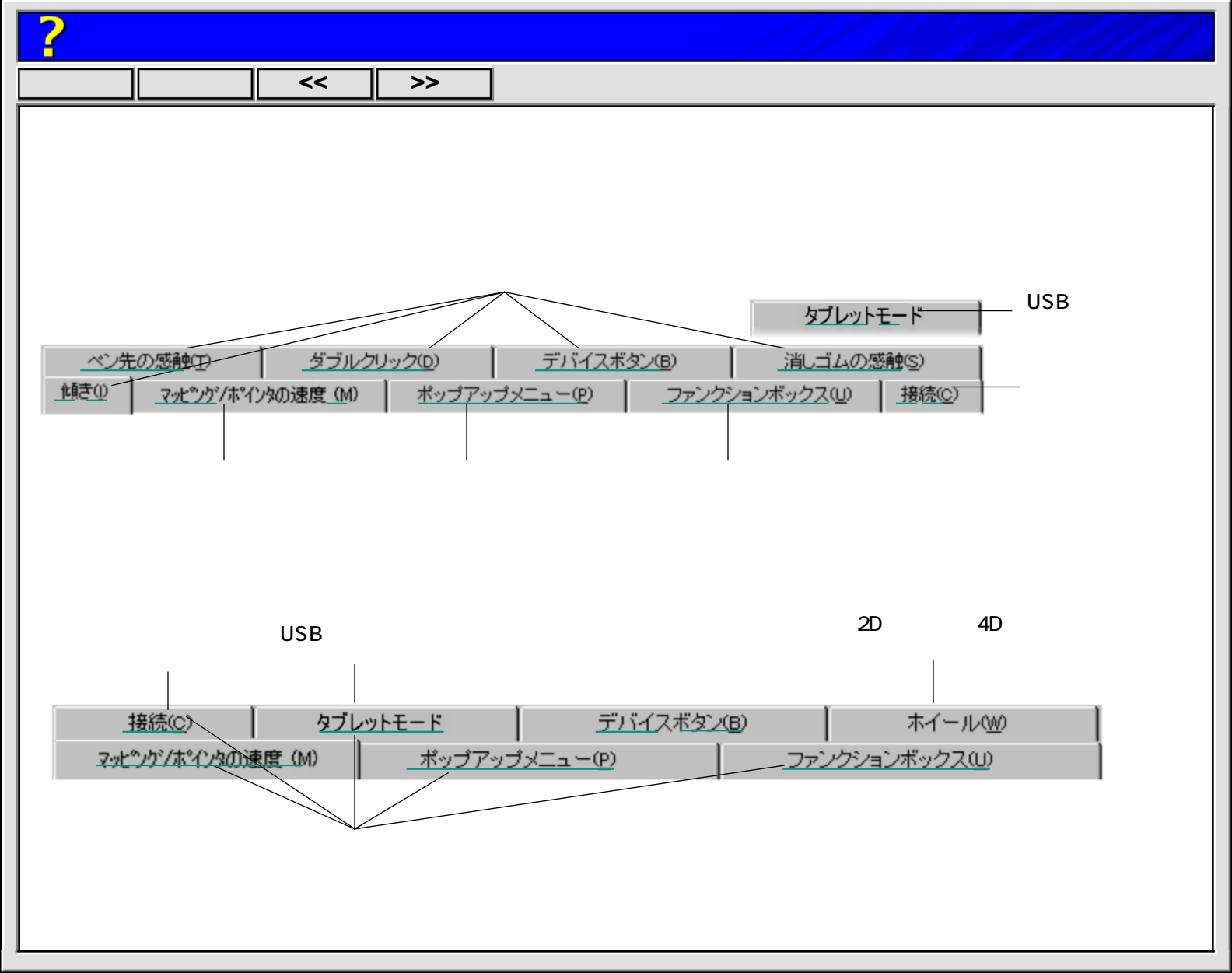

| ? ヘルフ  | プ             |                 |                   |                                                                   |
|--------|---------------|-----------------|-------------------|-------------------------------------------------------------------|
| 目次へ    | 戻る            | <<              | >>                |                                                                   |
| タブのボ   | <b>タン</b> は、閉 | 別いている           | タブの設定             | 内容に対してのみ働きます。                                                     |
| 標準設定へ  | ×             | ・開いている          | るタブの設定            | 定内容を、標準設定に戻します。                                                   |
| 元に戻す   | -             | ・開いている<br>たときのも | るタブの設<br>らの ( いず; | 定内容を、最後に「OK」ボタンまたは「保存」ボタンを押し<br>れか新しい方)に戻します。設定し直すとき便利です。         |
| 設定をコピー | <b>-</b>      | ・開いている<br>ものへコと | るタブの設況<br>ピーするため  | 定内容を、現在の入力デバイスやアプリケーションから他の<br>め、ダイアログボックス「 <u>設定をコピー</u> 」を開きます。 |
| それぞれの  | のタブを開         | 肌て、タフ           | ブレットや             | ペンなどを用途に合わせて使いやすく設定してください。                                        |

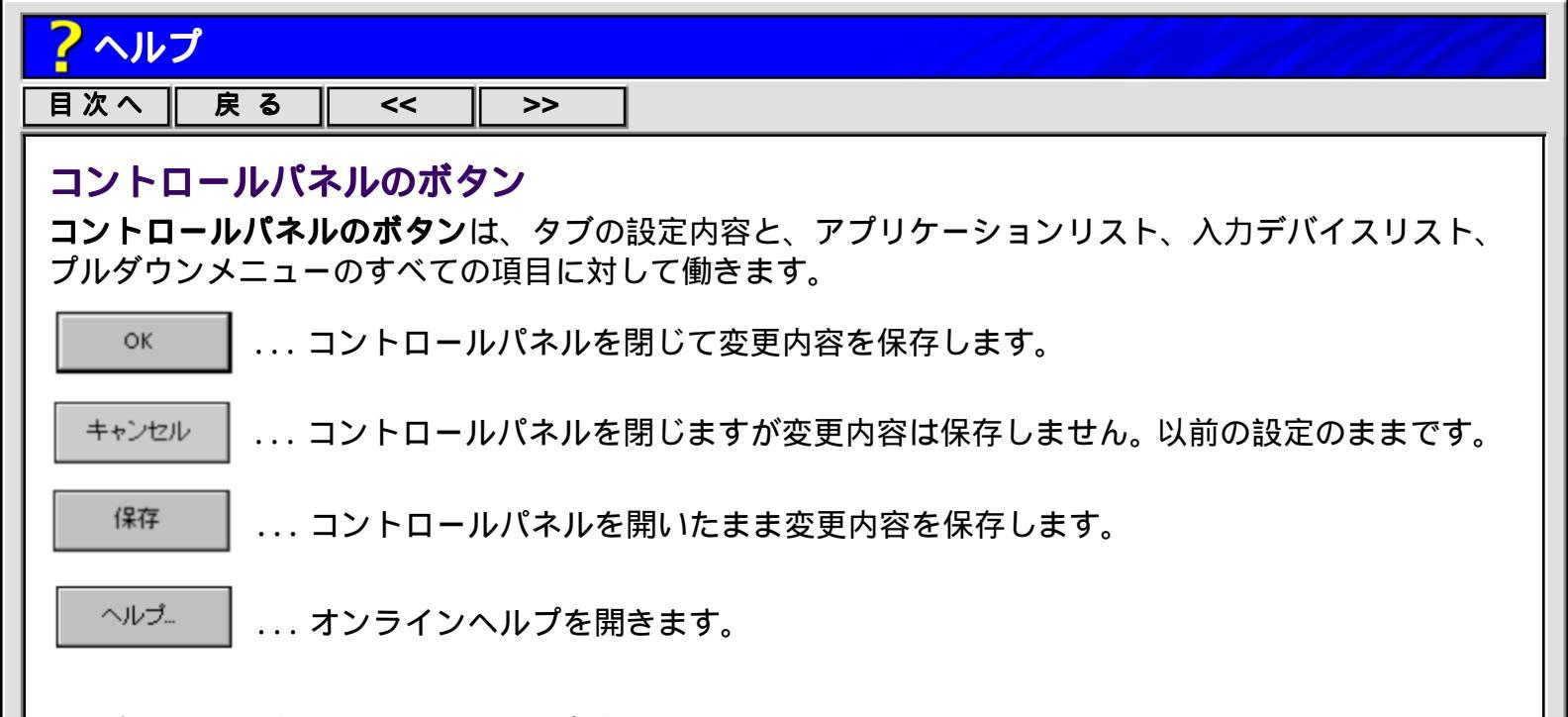

ダイアログボックスの中のヘルプボタンを押すと、そのダイアログボックスの説明が現れます。

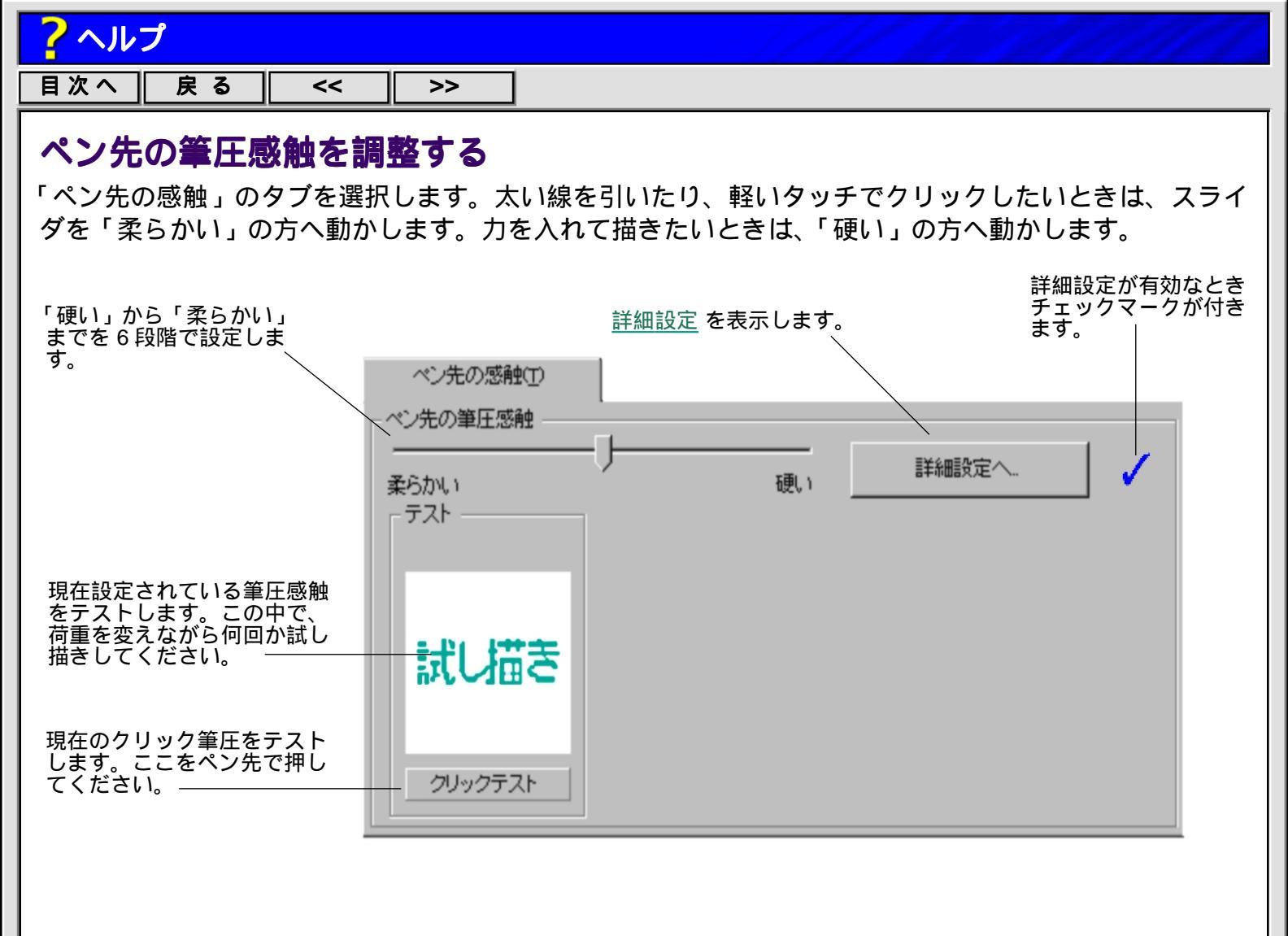

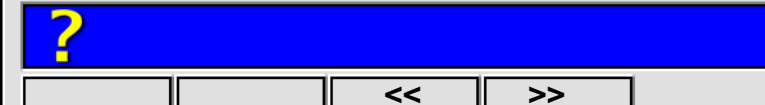

<<

目次へ

## ペン先のダブルクリックアシストを調整する

>>

ダブルクリックのタブの中で、ダブルクリック距離(2回目のクリックの場所がずれてもよい距離)を 大きくし、ダブルクリックのスピードを遅くすると、ペン先によるダブルクリックが簡単にできるよう になります。ただし、グラフィックアプリケーションでは、線の引きはじめにポインタがダブルクリッ ク距離の外へ出るまで、あるいはダブルクリックの時間が過ぎるまでは線が現れないことがありますの で、ダブルクリック距離は小さくしてセカンドサイドスイッチによるダブルクリックをお薦めします。

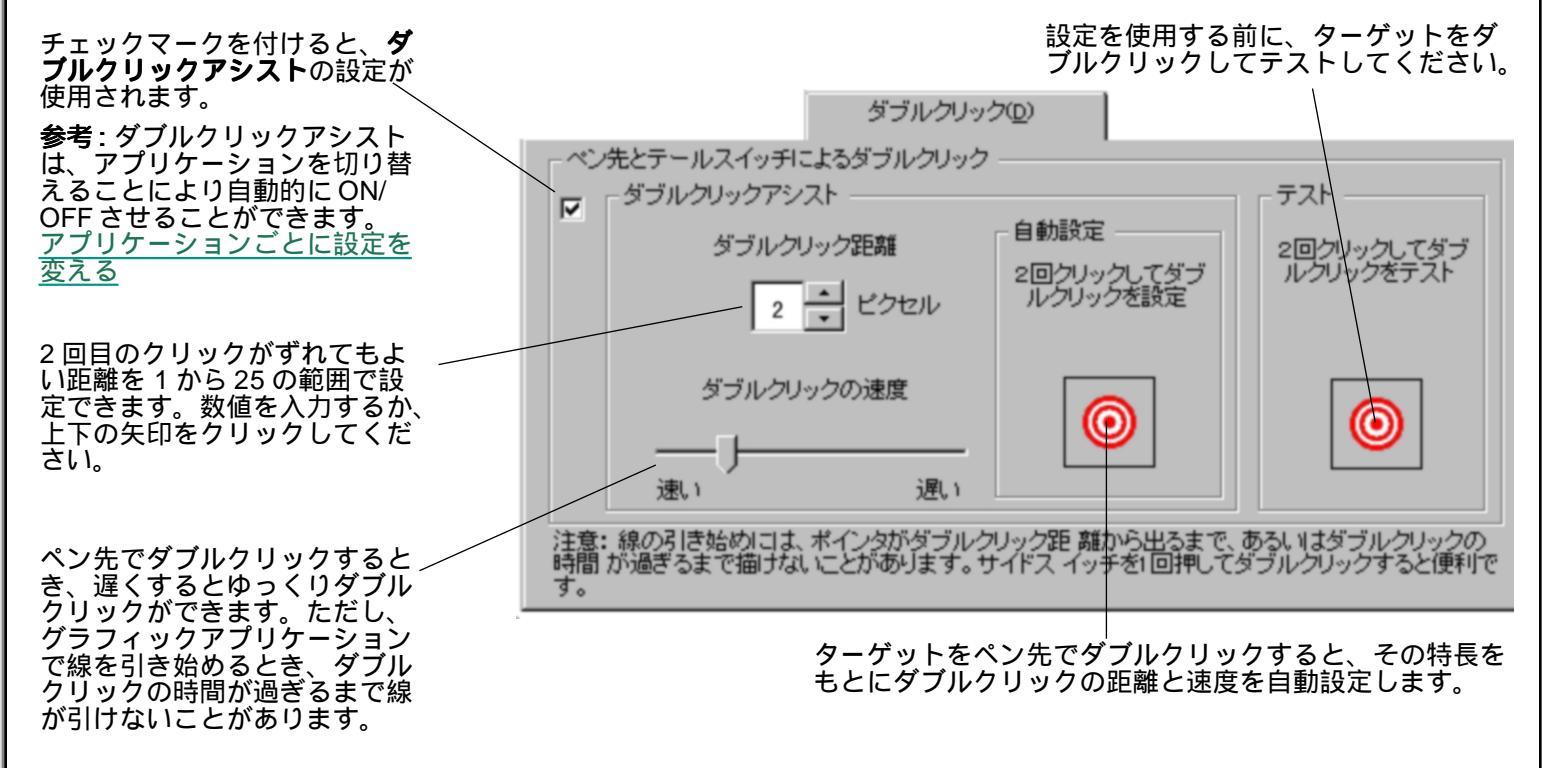

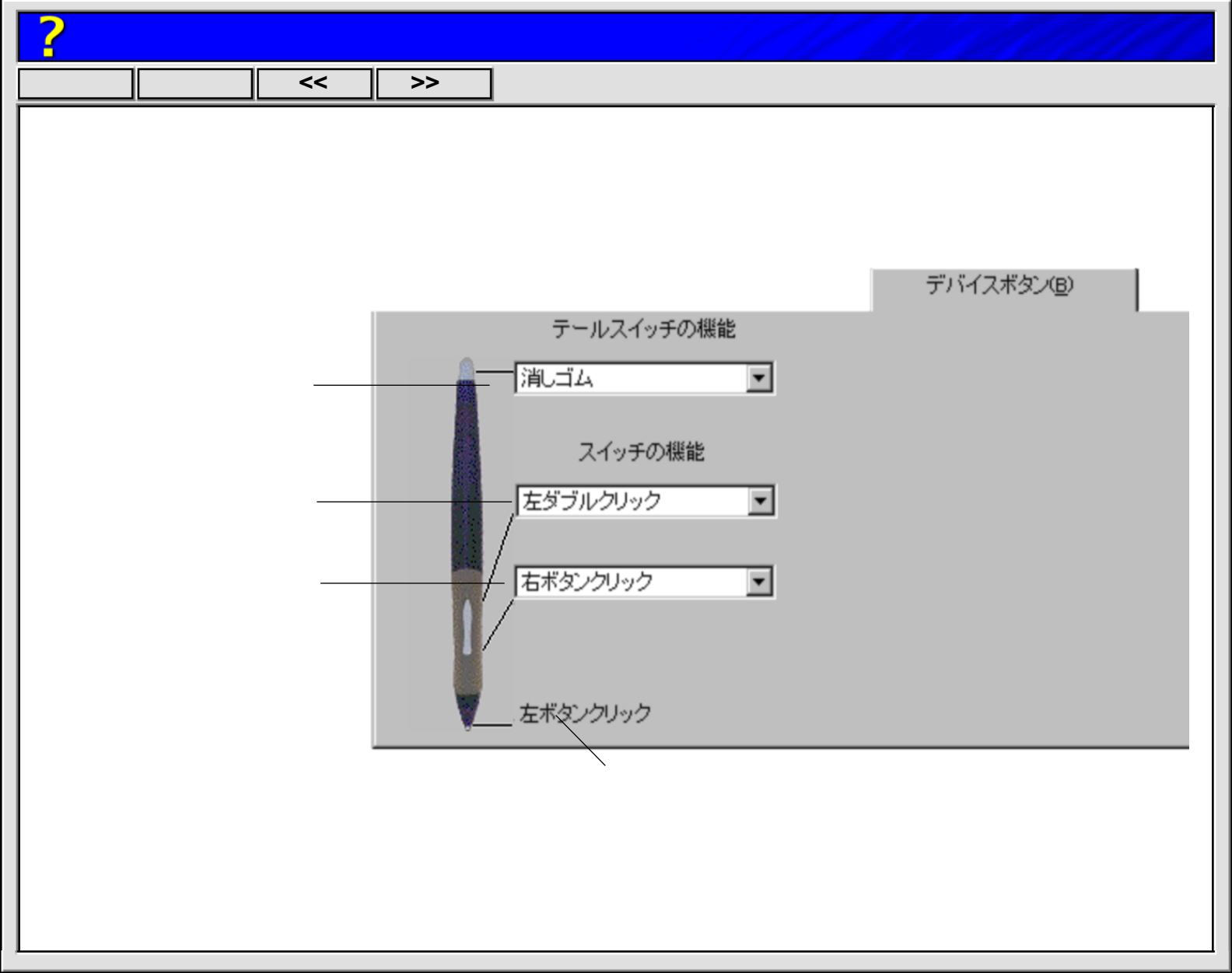

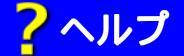

目次へ 戻る < >>

#### ペンスイッチやボタンスイッチに設定できる機能

それぞれのスイッチが押されたときに働く機能を、プルダウンメニューの以下の項目の中から選択します。スイッチによっては、選択肢が制限されているものがあります。

- **左ボタンクリック** ------マウスの左ボタンを押すことに相当します。少なくともいずれか1つのペンスイッチに設定されていないとクリックができなくなります。(ペン先の標準設定)
- **左ダブルクリック...**----スイッチを1回押すとダブルクリックしたことになります。ペン先でダブルクリックするより簡単です。(セカンドサイドスイッチの標準設定)
- 右ボタンクリック ... - - マウスの右ボタンを押すことに相当します。(サイドスイッチの標準設定)
- 中ボタンクリック ... - - マウスの中ボタンを押すことに相当します。
- **左クリックロック ...** - - スイッチを 1 回押すと、マウスの左ボタンを押してそのまま押し続けている状態になります。次にペン先などでクリックすと、左ボタンから指を放すことに相当します。

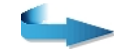

| <mark>?</mark> ヘルプ |                                                                                                    |
|--------------------|----------------------------------------------------------------------------------------------------|
| 目次へ戻るく             |                                                                                                    |
| キーストローク            | <ul> <li>スイッチを押すと、このダイアログボックスで設定するキーボード入力の<br/>代わりをします。設定したいキーを入力したら、「OK」ボタンをクリック<br/>してください(リターンキーも入力できるのボタンを押すのには使えませ<br/>ん)、キーストロークには1つの文字キーやファンクションキーに加え、<br/>「Shift」、「Alt」、「Ctrl」キーを組み合わせて入れることができます。<br/>「Shift」、「Alt」、「Ctrl」キーを入力する場合は同時に文字キーも押してく<br/>ださい。</li> </ul> |
|                    | クリア キャンセル OK                                                                                                    |

| <mark>?</mark> ヘルプ                                  |                                                       |
|-----------------------------------------------------|-------------------------------------------------------|
| 目次へ   戻る   <<                                       | >>                                                    |
| Shift、Alt、Ctrl キー                                   | 以下のダイアログボックスで設定する Shift、Alt、Ctrl キーなどの入力の代<br>わりをします。 |
|                                                     | Shift、Alt、Ctrlキーの登録                                   |
|                                                     | □ Shift □ Ctrl<br>□ Alt                               |
| Shift、Alt、Ctrl キーの組み<br>合わせに、「クリック」を<br>加えることができます。 |                                                       |
|                                                     | キャンセル OK                                              |
|                                                     |                                                       |
|                                                     |                                                       |
|                                                     |                                                       |

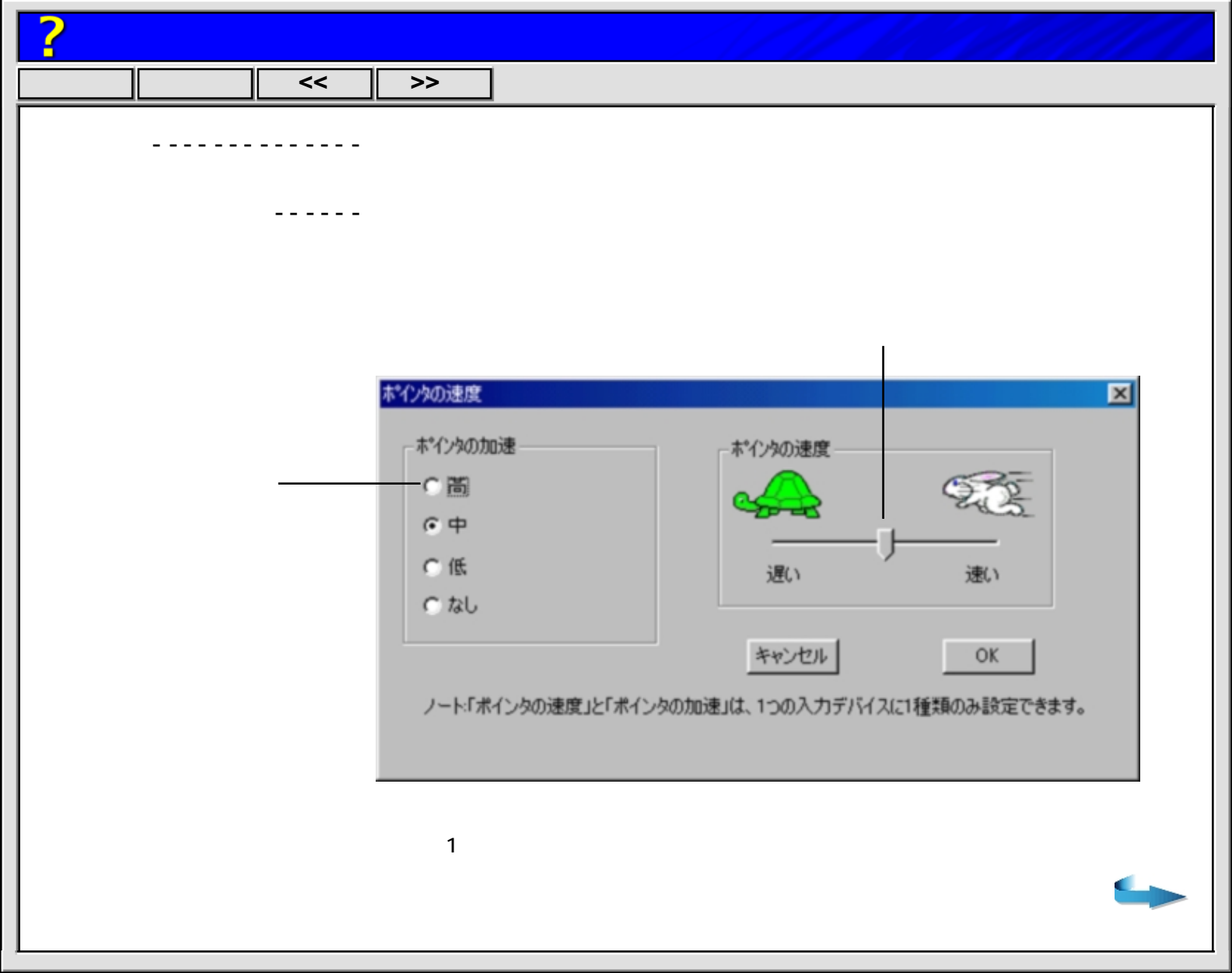

| <mark>く</mark> ヘルプ                                                                                                    |             |
|----------------------------------------------------------------------------------------------------|-------------|
| 目次へ 戻る << >>                                                                                                    |             |
| <b>ポップアップメニュー</b> ポインタの場所にポップアップメニューを表示します。 <u>ポップアップ</u><br>ニューを設定する                                                                                                    | <u>لا ا</u> |
| 消しゴムスイッチの機能を消しゴムに設定します(テールスイッチの標準設定)。<br>無効(ペンスイッチのみ)スイッチが押されても何もしません。<br>アプリケーションの設定に(4D マウスやレンズカーソルのみ)ボタンの番号がアプリケーションに<br>られます。タブレットとカーソルに対応している CAD アプリケーション<br>でのコマンドの実行などにお使いください。 | 送<br>⁄      |

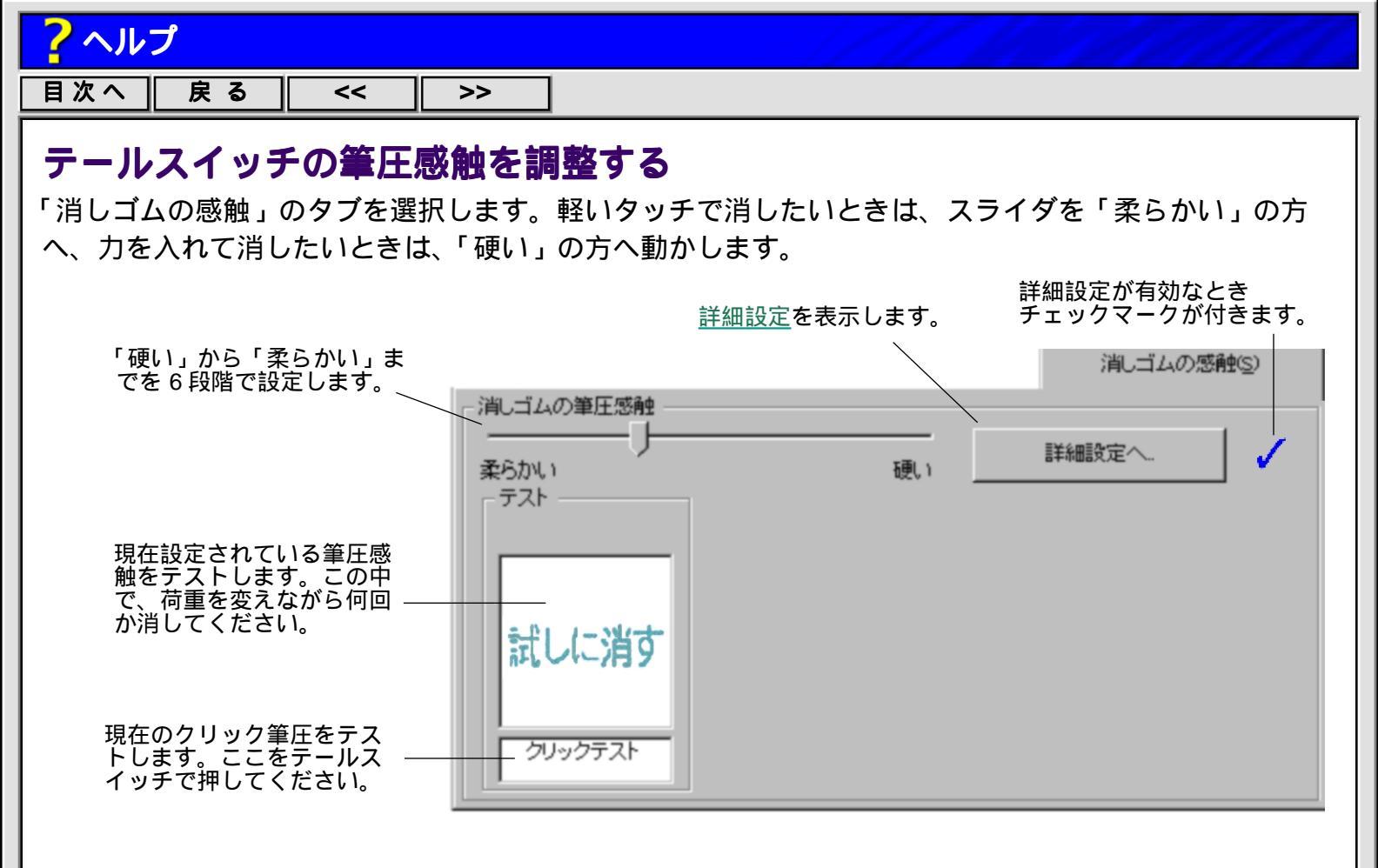

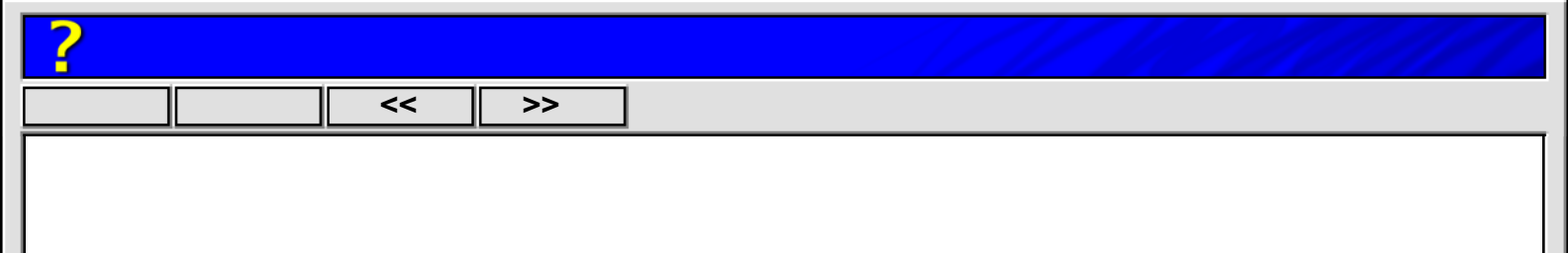

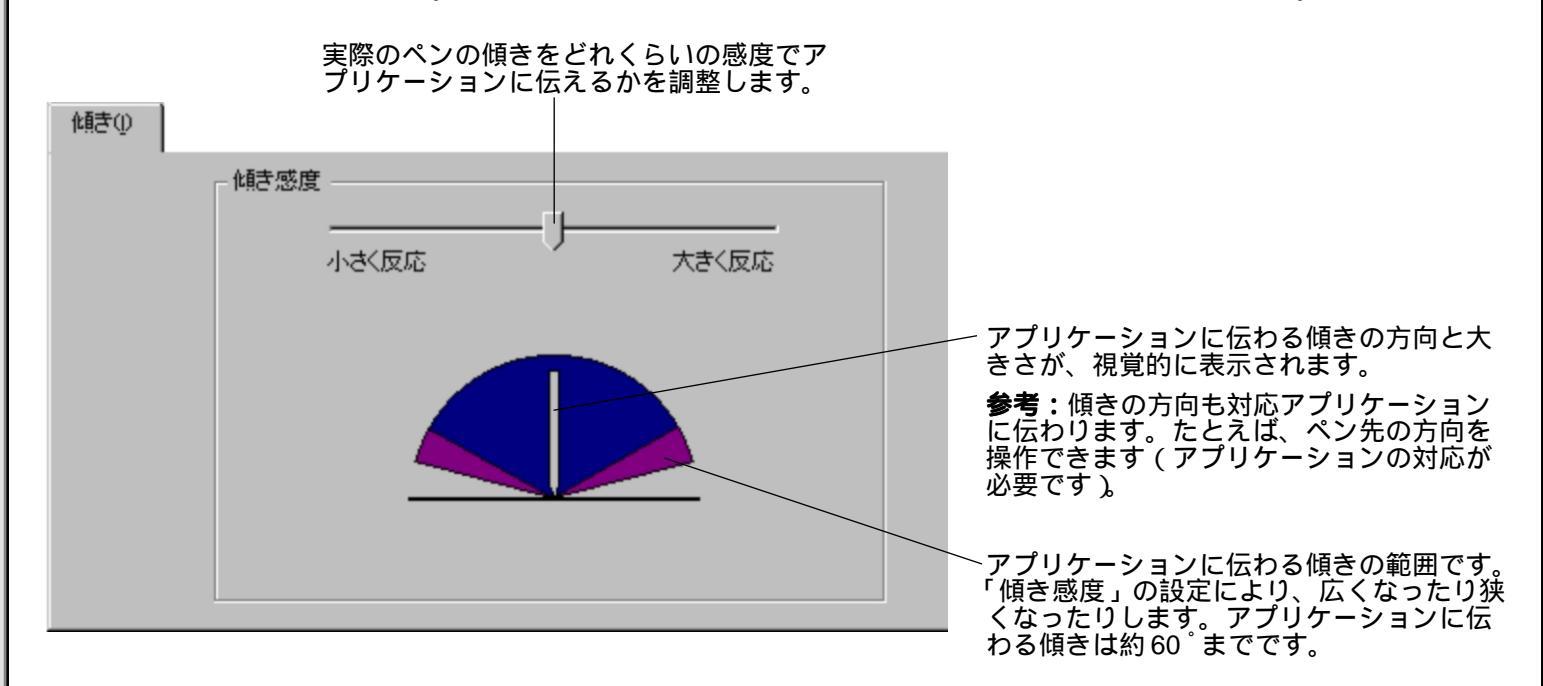

どのアプリケーションが傾きに対応しているかについて、ホームページで見ることができます。 http://tablet.wacom.co.jp/

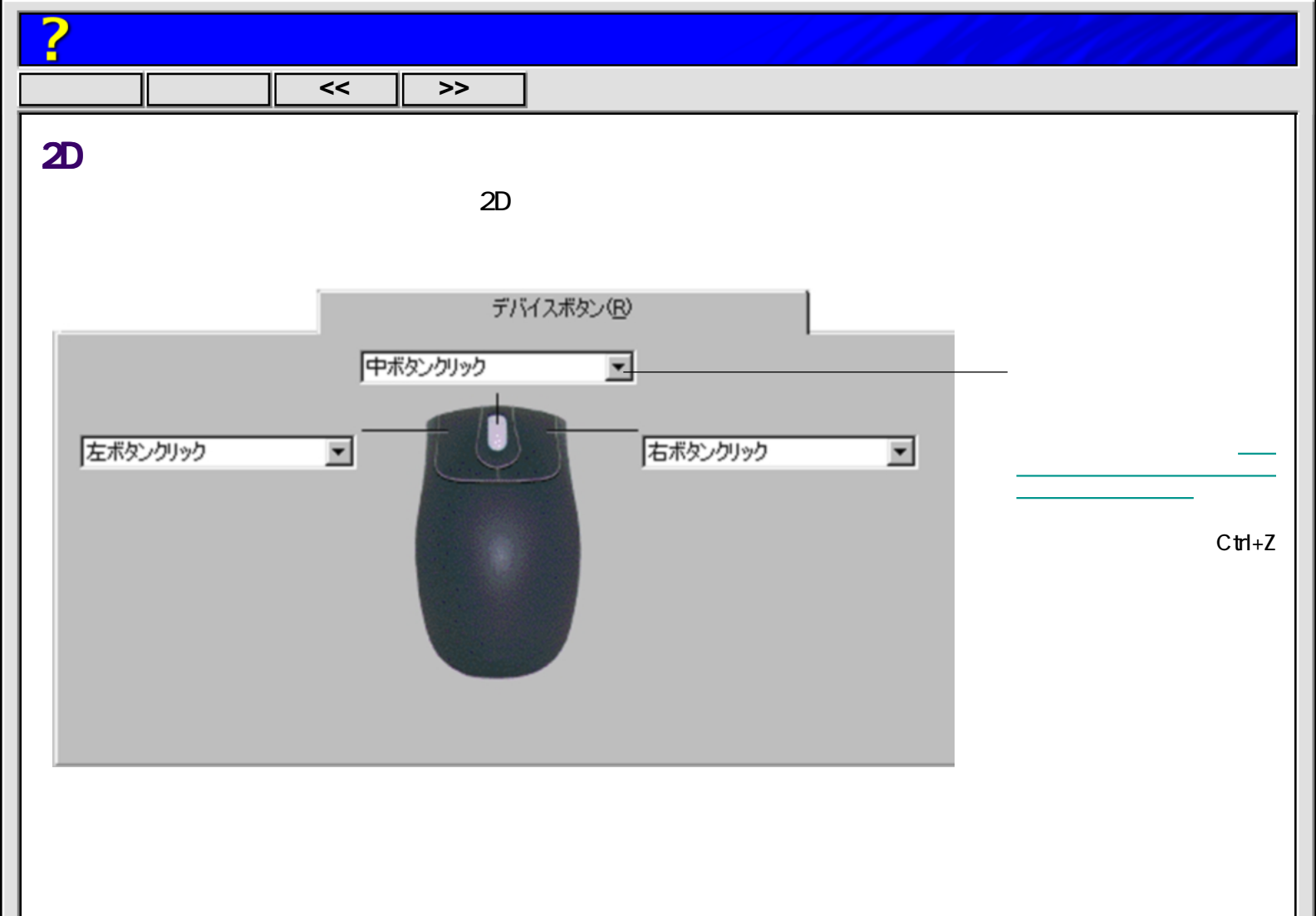

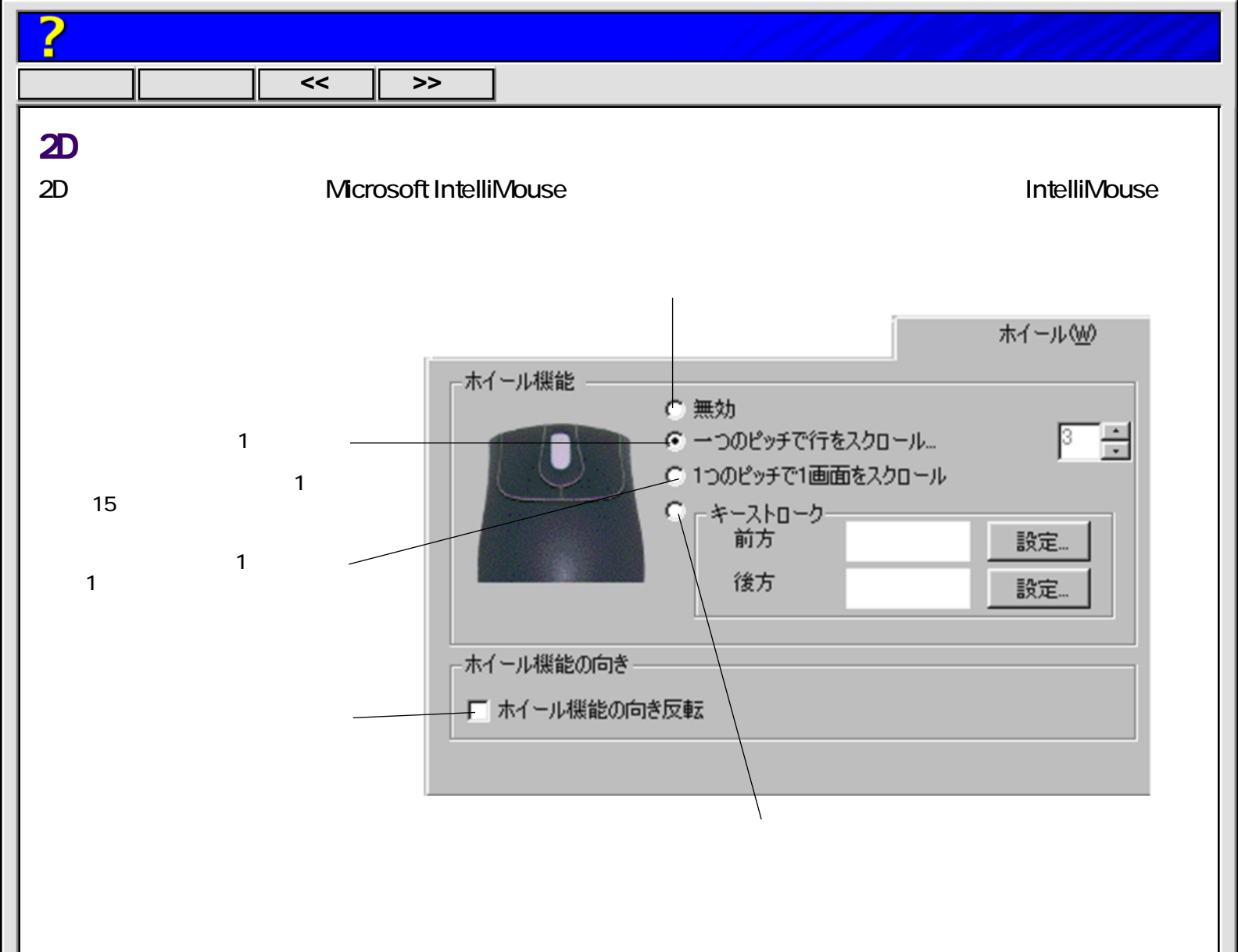

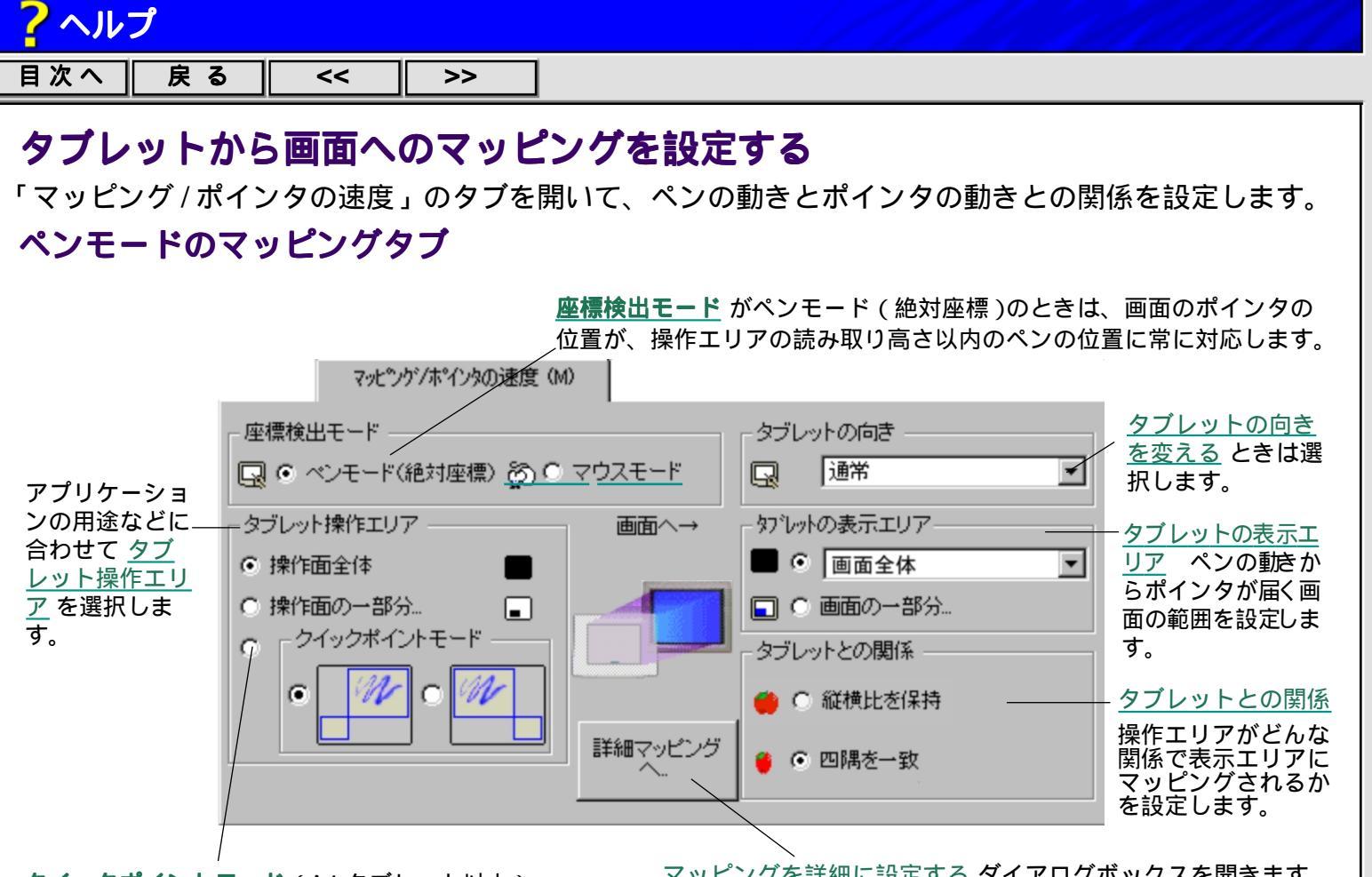

クイックポイントモード (A4 タブレット以上)

メニュー選択などの一般的な操作のため小さなクイック ポイントエリアを下に、グラフィック加工用の大きな操 作エリアを上に設けます。クイックポイントエリアは全 画面をカバーできます。大きな操作エリアには「表示エ リア」と「画面との関係」を設定できます。

マッピングを詳細に設定する ダイアログボックスを開きます。

参考: 複数の入力デバイスを入力デバイスリストに 登録した場合、このタブの「タブレットの向き」以 外は入力デバイスごとに設定されます。設定したい 入力デバイスを使って コントロールパネルを開い てください。

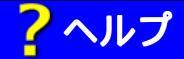

目次へ || 戻る || << || >>

#### 座標検出モード

ペンモードでは、画面のポインタの位置が操作エリア内のペンの位置に常に対応します(絶対座標)。 ペンやエアブラシの標準設定です。

マウスモード では、操作エリア内の読み取り高さ以内でペンが動いたときだけ画面のポインタが移動します(相対座標)。2Dマウスや4Dマウスの標準設定です。

参考:ペンモードとマウスモードとの切り替え機能がタブレットのファンクションボックスや画面に 現れるポップアップメニューに登録されていると、そのボタンをクリックしても切り替えら れます。 ファンクションボックスの機能を設定する、 ポップアップメニューを設定する

#### タブレットの向きを変える

以下のような場合に、タブレットの向きを変えると便利です。

ファンクションボックスを横か下に配置して使いたいとき。

縦に長い素材を、広い操作エリアで扱うとき。

ケーブル取り付け位置が操作の妨げになるときなど。

**通常**-----標準設定です。

- **逆さ**------ 操作面は横長に(A4 正方形タブレット以外)、ケーブルの取り付け位置と ファンクションボックスは下になります。
- **反時計回り 90** ------ 操作面は縦長に(A4 正方形タブレット以外)、ケーブルの取り付け位置と ファンクションボックスは左になります。

向きの設定が終わったら、ポインタがペンの動きに付いてくることを確認してください。

**重要:**「タブレットの向き」は、アプリケーションリストと入力デバイスリストの中にあるものすべてに適用されます。

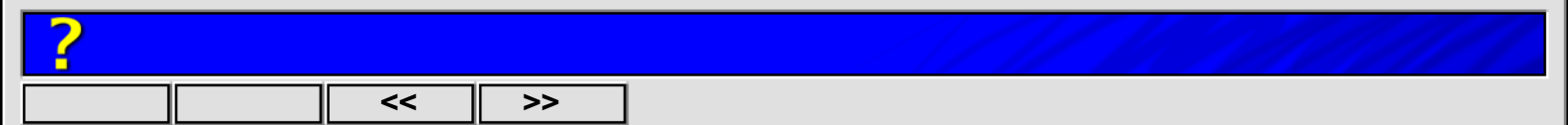

### タブレットとの関係

タブレットの操作エリアが画面の表示エリアへどんな関係でマッピングされるかを設定します。

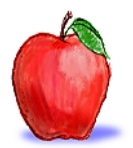

**縦横比を保持**:操作エリアの縦横比を表示エリア が保ちます。操作エリアを変えると(「操作面 の一部分」)表示エリアも操作エリアの縦横比を 保ちながら変形します。「画面の一部分…」から 表示エリアを拡大縮小できます。

**四隅を一致:** 選択された操作エリアが、選択された表示エリアにマッピングされます。縦横比は保持されません。操作エリアと表示エリアは独立して自由に設定できます。(標準設定)

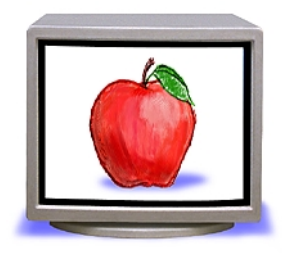

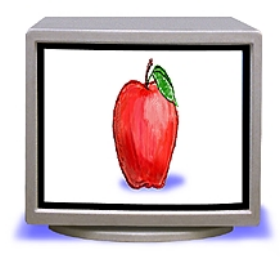

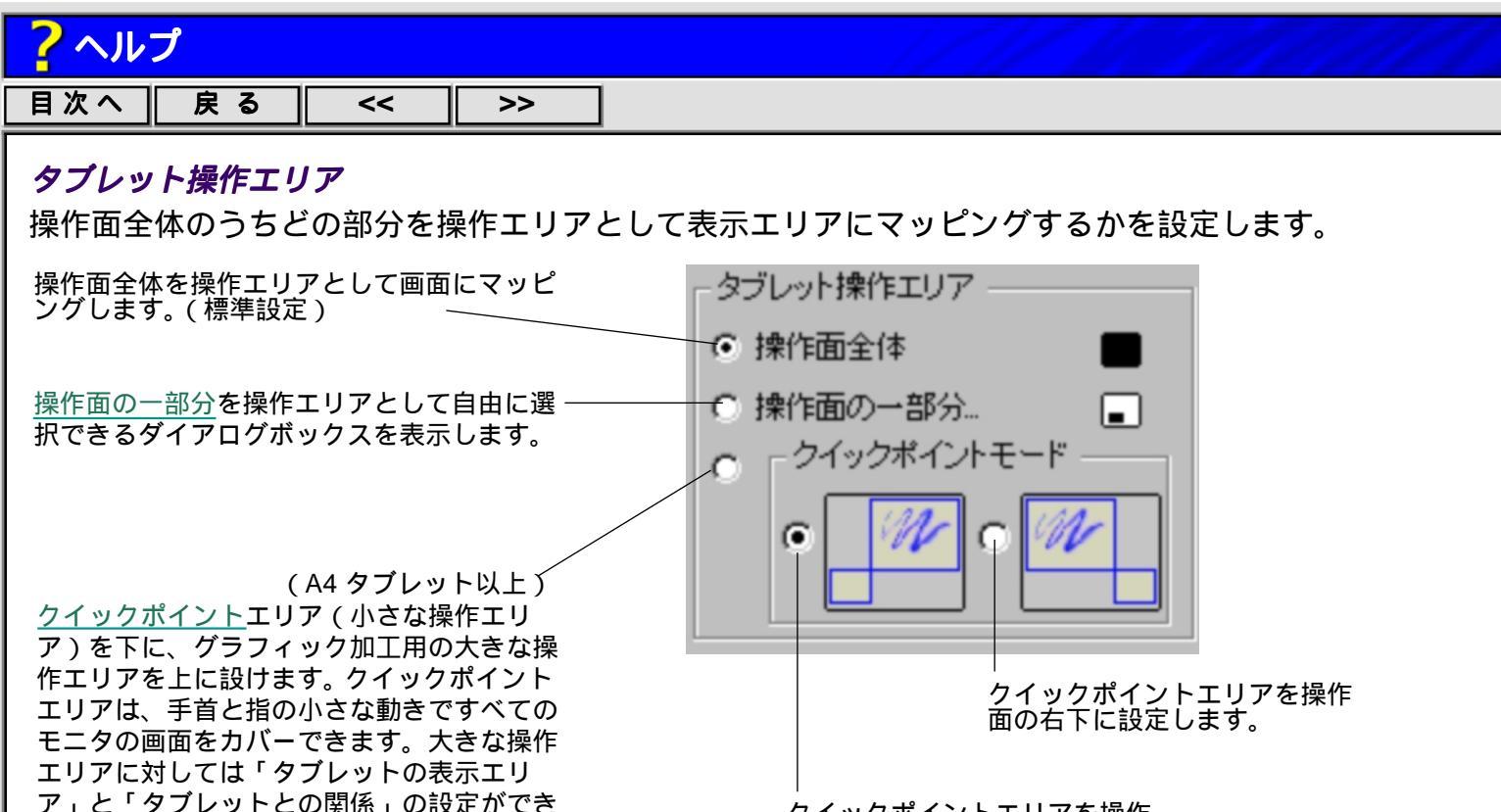

クイックポイントエリアを操作 面の左下に設定します。

複数の入力デバイスをお使いの場合、それぞれの入力デバイスに対して異なる操作エリアを設定すると 便利です。たとえば、ペンに操作面全体を設定し、4Dマウスには小さなエリアを設定すると、ペンで は細かく絵を描くことができ、4Dマウスではメニュー選択などコンピュータの一般的な操作を、速く 大胆に行うことができます。

ます。

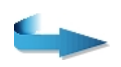

# ?ヘルプ

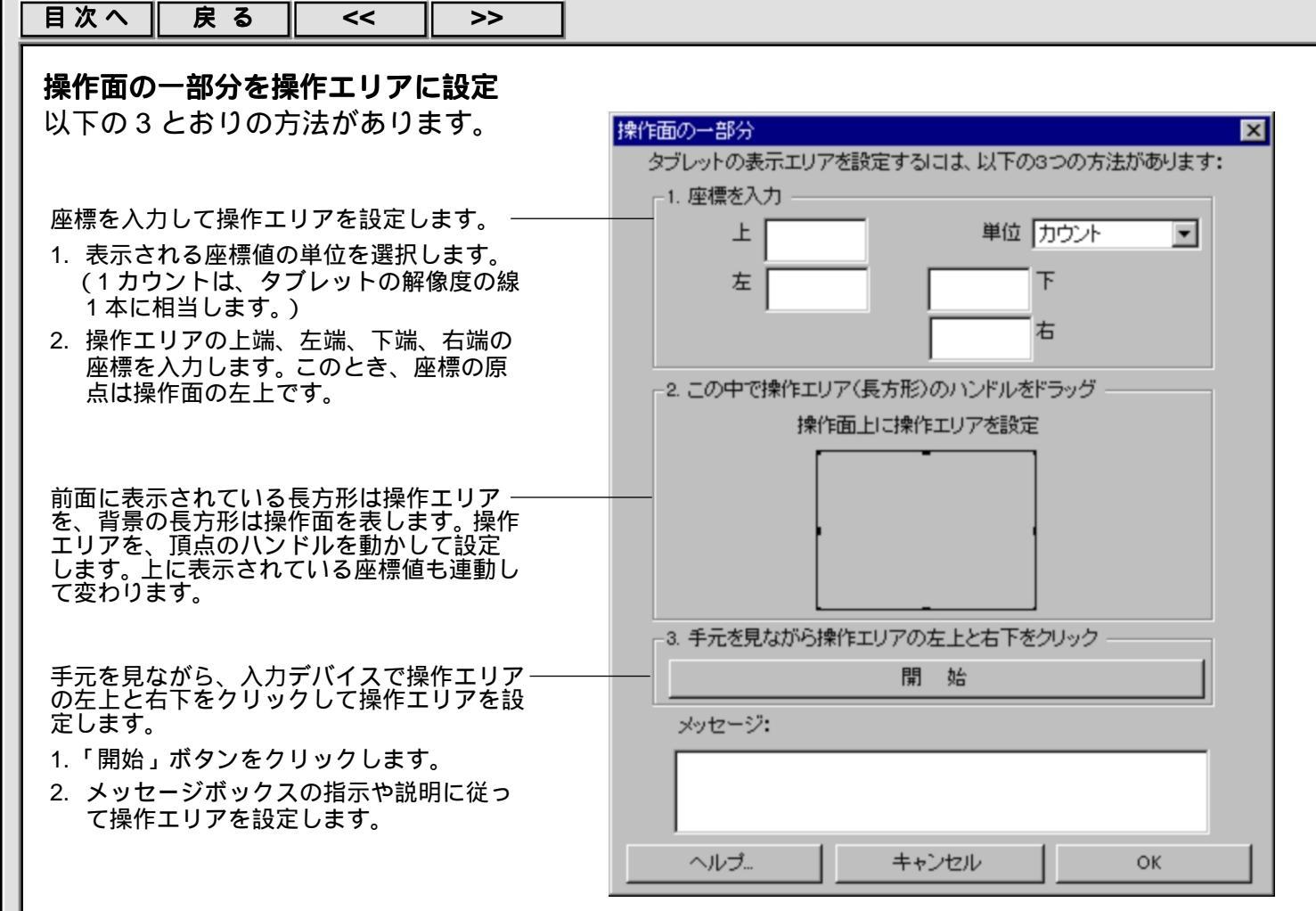

注意:操作面の一部分を操作エリアに設定するとき、表示されたメッセージは必ずお読みください。

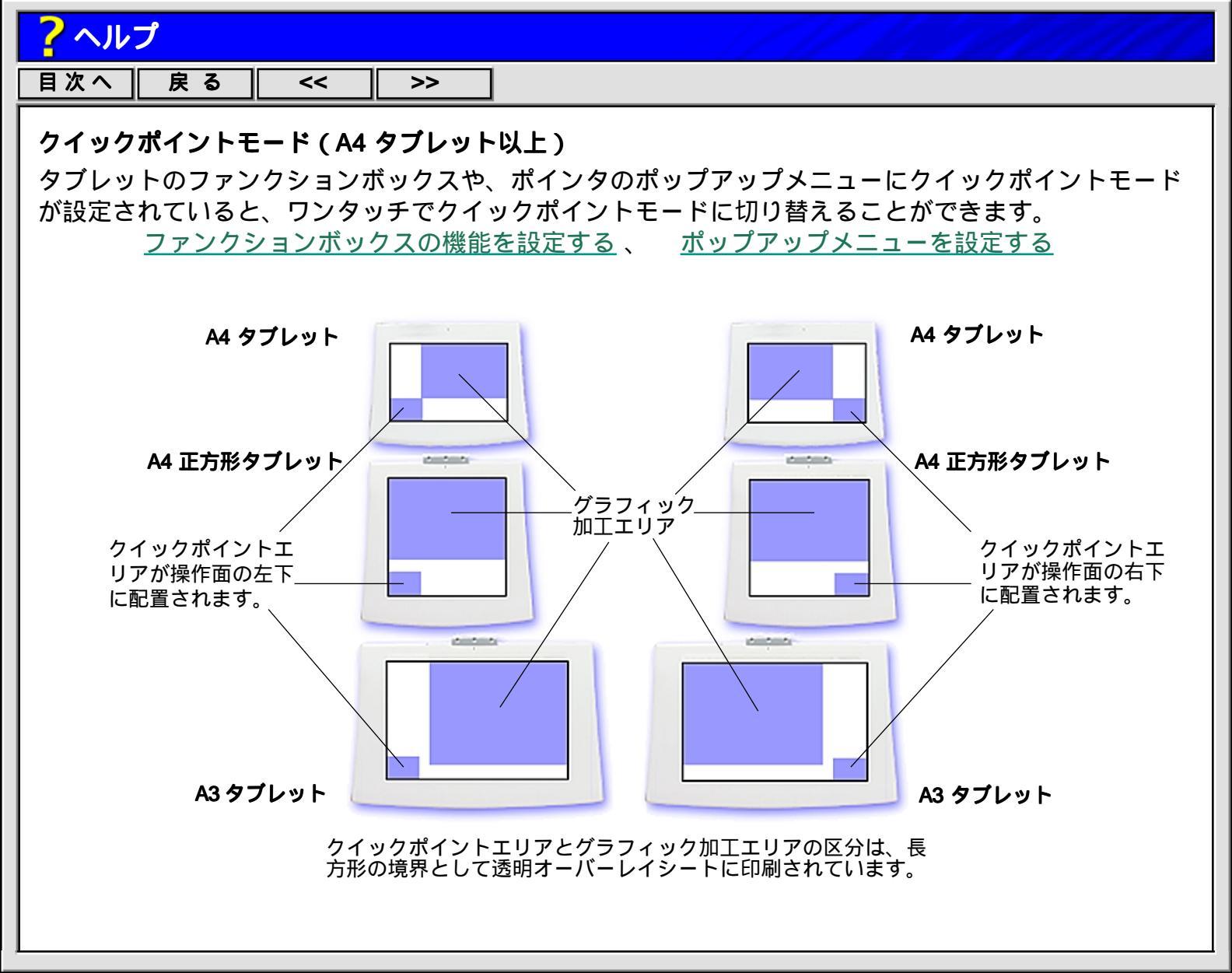

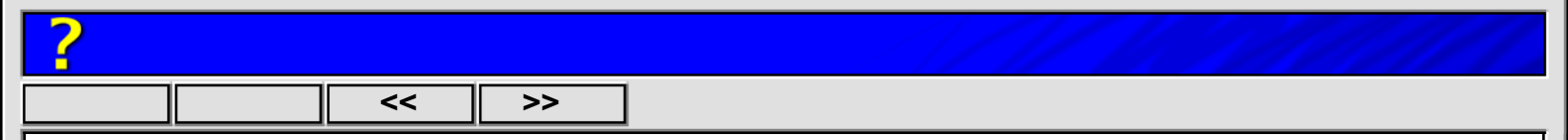

#### タブレットの表示エリア

「タブレット操作エリア」で設定された操作エリアが、画面のどのエリアにマッピングされるかを設定します。 操作エリアを画面の一部分に設定すると、タブレットを使って画面のポインタを表示エリアの 外に出すことはきません。

**画面全体** ------ 操作エリアから届くポインタの表示エリアを、モニタの画面全体に設定します。

? ヘルプ

目次へ 戻る << >> - 「画面の一部分」のダイアログボックス表示します。3 とおりの設定方法 画面の一部分… があります。 画面の一部分 X タブレットの表示エリアを設定するには、以下の3つの方法があります: –1. 座標を入力。 座標を入力して表示エリアを設定します。 単位ピクセル 上 • 1. ダイアログボックス内に表示される座標値の単位を 左 選択します。 2. 表示エリアの上端、左端、下端、右端の座標を入力 右 します。 2. この中で表示エリア(長方形)のハンドルをドラッグ 画面上に表示エリアを設定 前面に表示されている長方形は表示エリアを、背景の 長方形は画面を表します。表示エリアの形と大きさを、 頂点のハンドルをドラッグして設定します。表示エリ アの位置を、長方形をドラッグして設定します。 画面を見ながら、ポインタで表示エリアの左上と右下 3. 画面を見ながら表示エリアの左上と右下をクリック をクリックして設定します。 1.「開始」ボタンをクリックします。 聞 始 2. メッセージボックスの指示や説明に従って操作エリ メッセージ: アを設定します。 キャンセル ヘルプ...

**重要:** 画面の一部分を表示エリアに設定するとき、メッセージボックスに表示されたメッセージは必ずお読みください。

?ヘルプ

| 目次へ | 戻る | << |

### マウスモードのマッピングタブ

>>

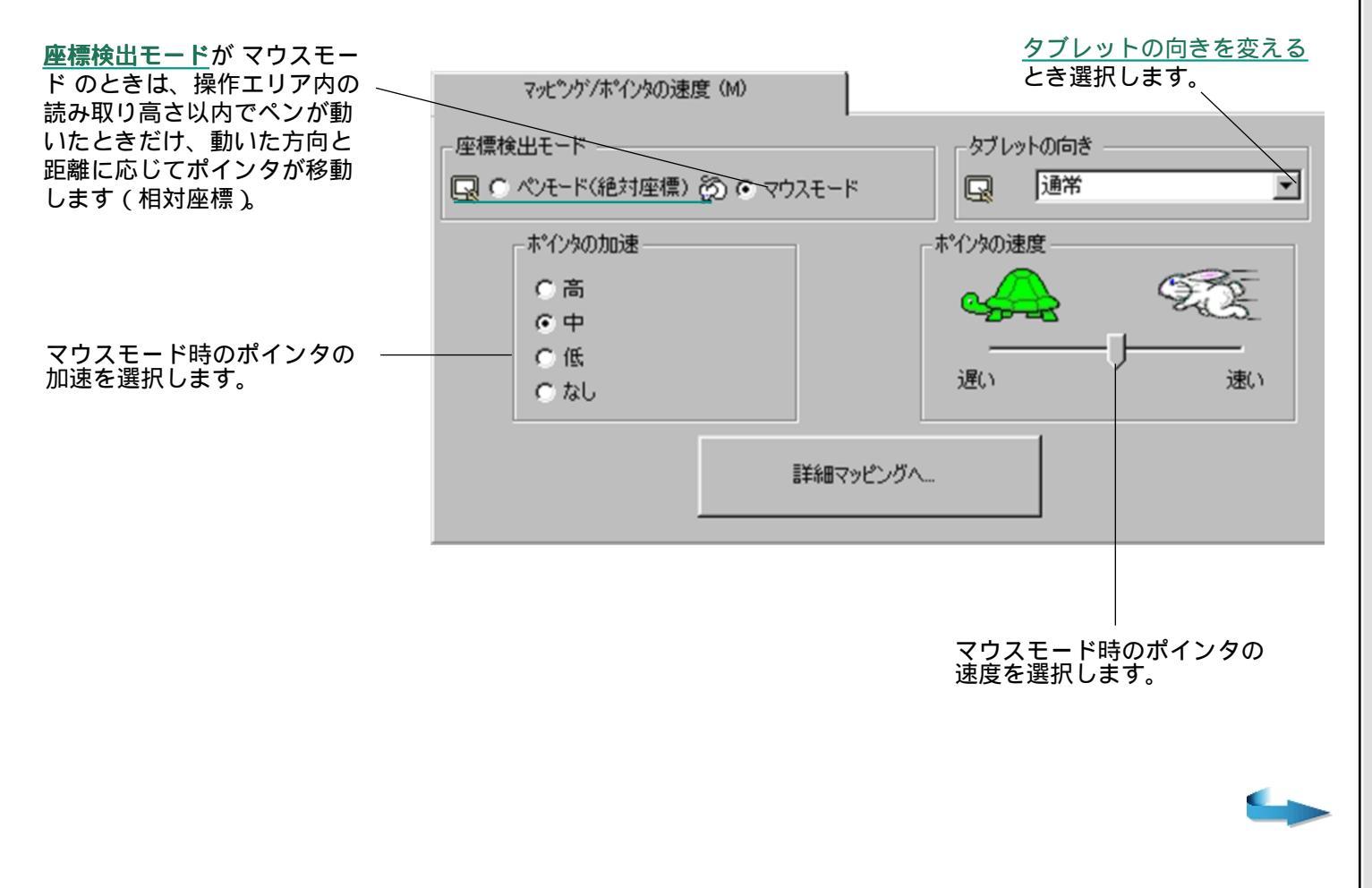

?ヘルプ

目次へ

## ポップアップメニューを設定する

<<

>>

戻る

「ポップアップメニュー」のタブには、キーストロークとマッピングオプションを登録できます。

サイドスイッチなどの機能を「ポップアップメニュー」に設定すると、スイッチを押したとき、ここで 登録したポップアップメニューがポインタの場所に表示されます。メニューの中から選択すると実行さ れます。実行せずにポップアップメニューを閉じるには、外側のどこかをクリックします。

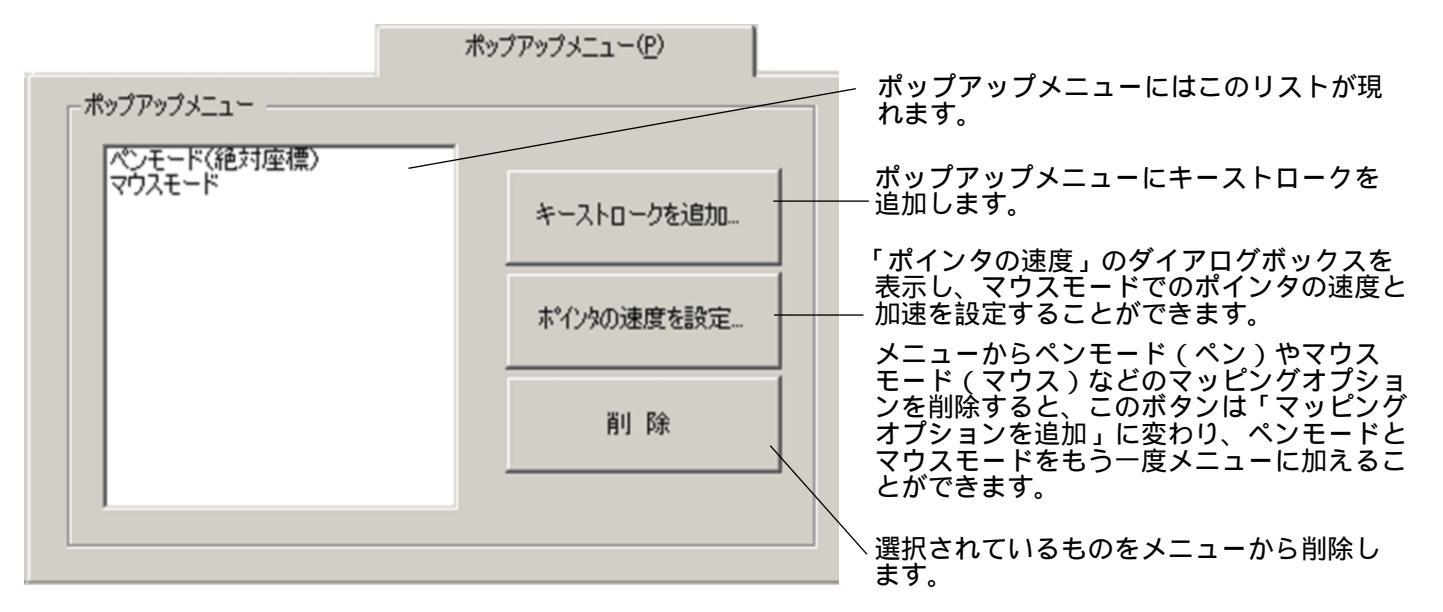

#### キーストロークを追加する

「キーストロークを追加…」のボタンをクリックすると、「キーストロークの登録」というダイアログ ボックスが現れます。キーストロークを入力して、その名前を登録してください。ポップアップメ ニューに追加されます。アプリケーションごとに異なる設定もできます。 アプリケーションごとに設 定を変える

### ポインタの速度を設定する

「ポインタの速度を設定…」のボタンをクリックすると、「ポインタの速度」のダイアログボックスを表示し、マウスモードでのポインタの速度と加速を設定することができます。

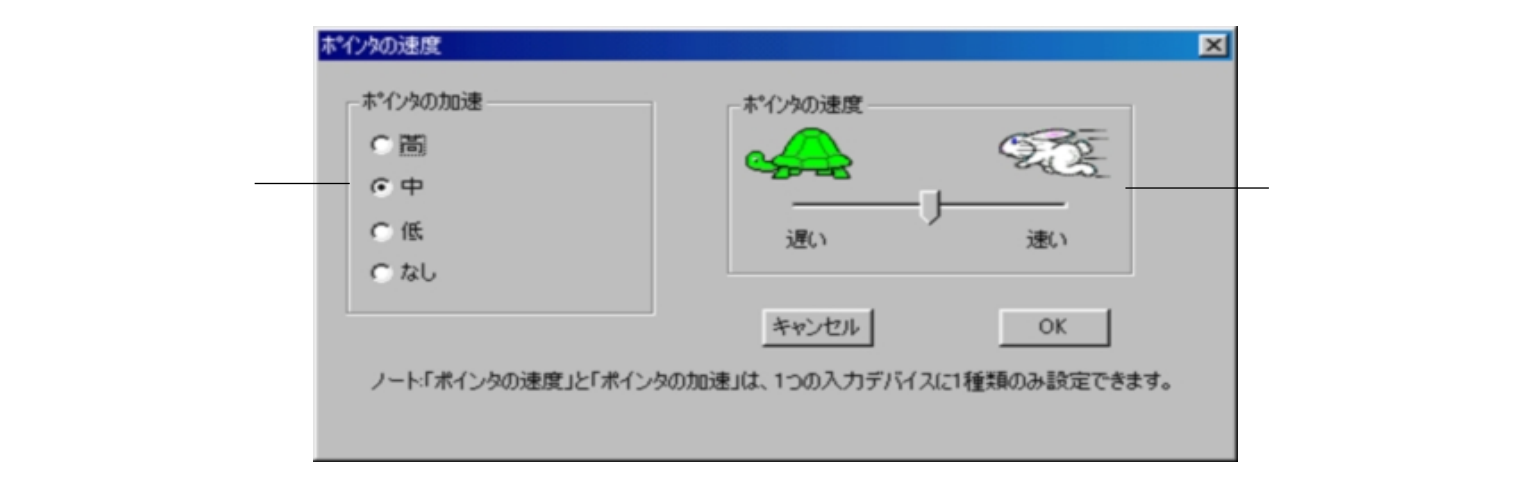

このダイアログボックスは、ペンスイッチに「ペン マウス モード」をはじめて選択したときにも表示されます。

メニューからペンモード(ペン)とマウスモード(マウス)のマッピングオプションを削除すると、このボタンは「マッピングオプションを追加」に変わり、ペンモードとマウスモードをもう一度メニューに加えることができます。ペンモードでは、画面のポインタの位置がペン先の位置に常に対応します。ペン先を近づけた瞬間、ポインタはペン先の位置に対応する場所に現れます。

マウスモードでは、タブレットの読み取り高さ以内でペンが動いたときだけ、動いた方向と距離に応じ て画面のポインタが移動します。マルチディスプレイをご使用の場合、ペンですべてのディスプレイに ポインタが届きます。

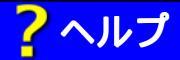

<u>目次へ 戻る << >></u>

### マッピングオプションを追加する

「ポインタの速度を設定…」のボタンの代わりに「マッピングオプションを追加」のボタンがあるとき、 このボタンをクリックすると、ペンモード(絶対座標)、マウスモード、クイックポイントモードの3つ のマッピングオプションが、ポップアップメニューにまとめて追加されます。(クイックポイントモード はA4 タブレット以上に限ります)

### ポップアップメニューから項目を削除する

「削除」のボタンをクリックすると、ポップアップメニューのリストの中でハイライト表示されている機能が削除されます。マッピングオプションはまとめて削除されます。(「Shift」キーを押しながらクリックすると複数を選択できます。)

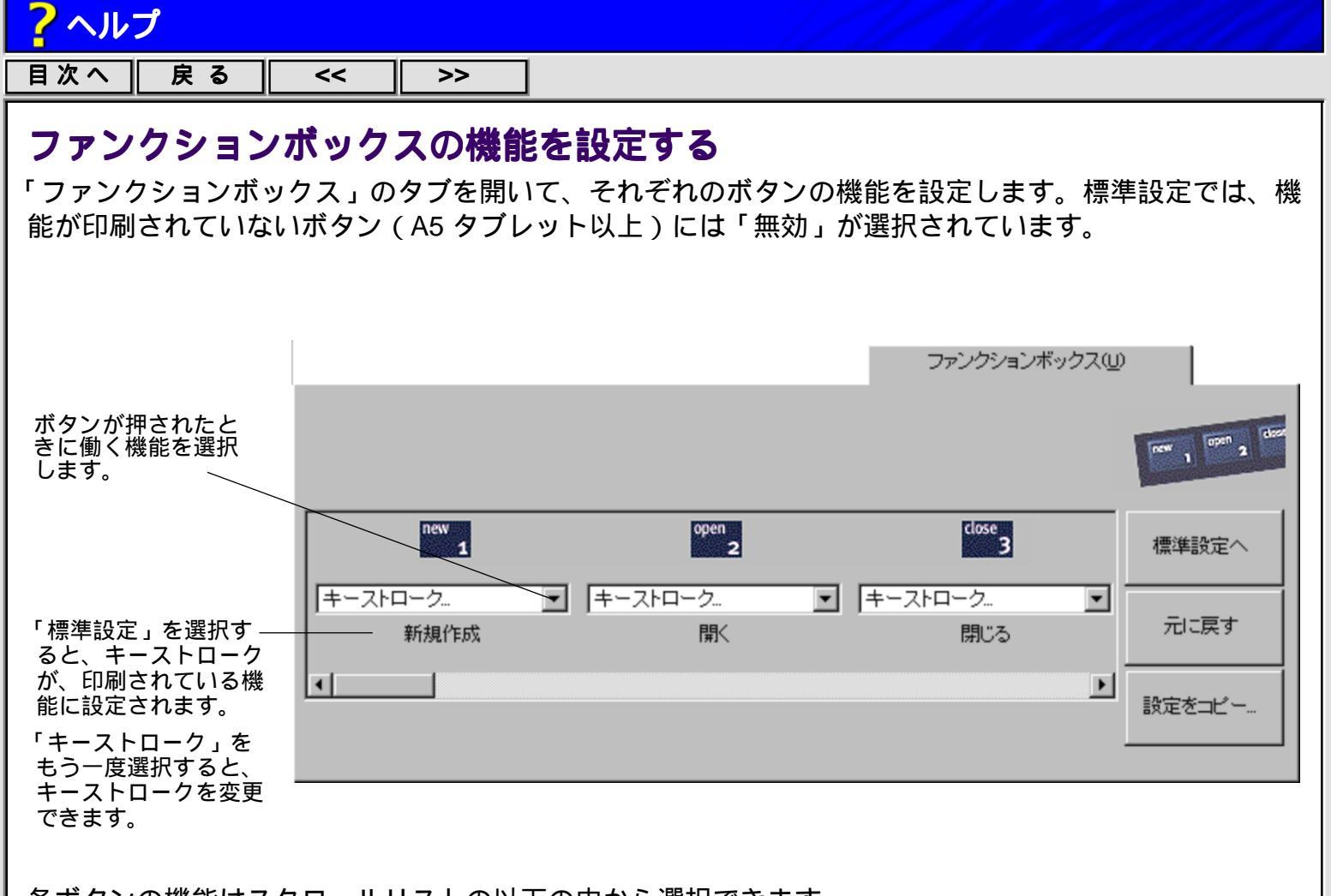

各ボタンの機能はスクロールリストの以下の中から選択できます。

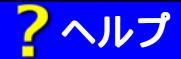

目次へ 戻る <<

>>

| (キーストローク名)      | 登録されているキーストロークが働きます。                                                                                                 |
|-----------------|----------------------------------------------------------------------------------------------------|
| 柔らかい筆圧感触・・・・・・・ | ペン先やテールスイッチの筆圧感触を「柔らかい」に設定します。                                                                                       |
| 硬い筆圧感触          | ペン先やテールスイッチの筆圧感触を「硬い」に設定します。                                                                                         |
| 普通の筆圧感触・・・・・・   | ペン先やテールスイッチの筆圧感触を標準設定にします。                                                                                           |
| ペンモード (絶対座標)    | 座標検出モードを「ペンモード」にします。                                                                                                 |
| マウスモード          | 座標検出モードを「マウスモード」にします。ファンクションボックスではじめて「マウスモード」を選択すると、「ポインタの速度」のダイアロ<br>グボックスが表示され、マウスモードでのポインタの速度と加速を設定す<br>ることができます。 |
| クイックポイントモード     | 操作エリアを「クイックポイントモード」にします。( A4 タブレット以<br>上)                                                                            |

**無効**-----・・・・・・・・・・・・・ 押されても何もしません。入力デバイスがボタンの上に来てもボタンの番号は画面に表示されません。

標準設定 -----ファンクションボックスを、台紙に印刷されている標準設定に戻します。

参考:ファンクションボックスのボタンの機能は、アプリケーションごとに異なる設定ができますが、入力デバイスごとには異なる設定ができません。

ボタンの設定を変えて長期間使用する場合は、ファンクションボックスの台紙に機能を鉛筆などで書き 入れることができます。(A5 タブレット以上)

# シリアルタブレットの接続を確認する

シリアルタブレットをお使いの場合、「接続」のタブを開くと、シリアルポートの接続状態を確認、設定 できます。

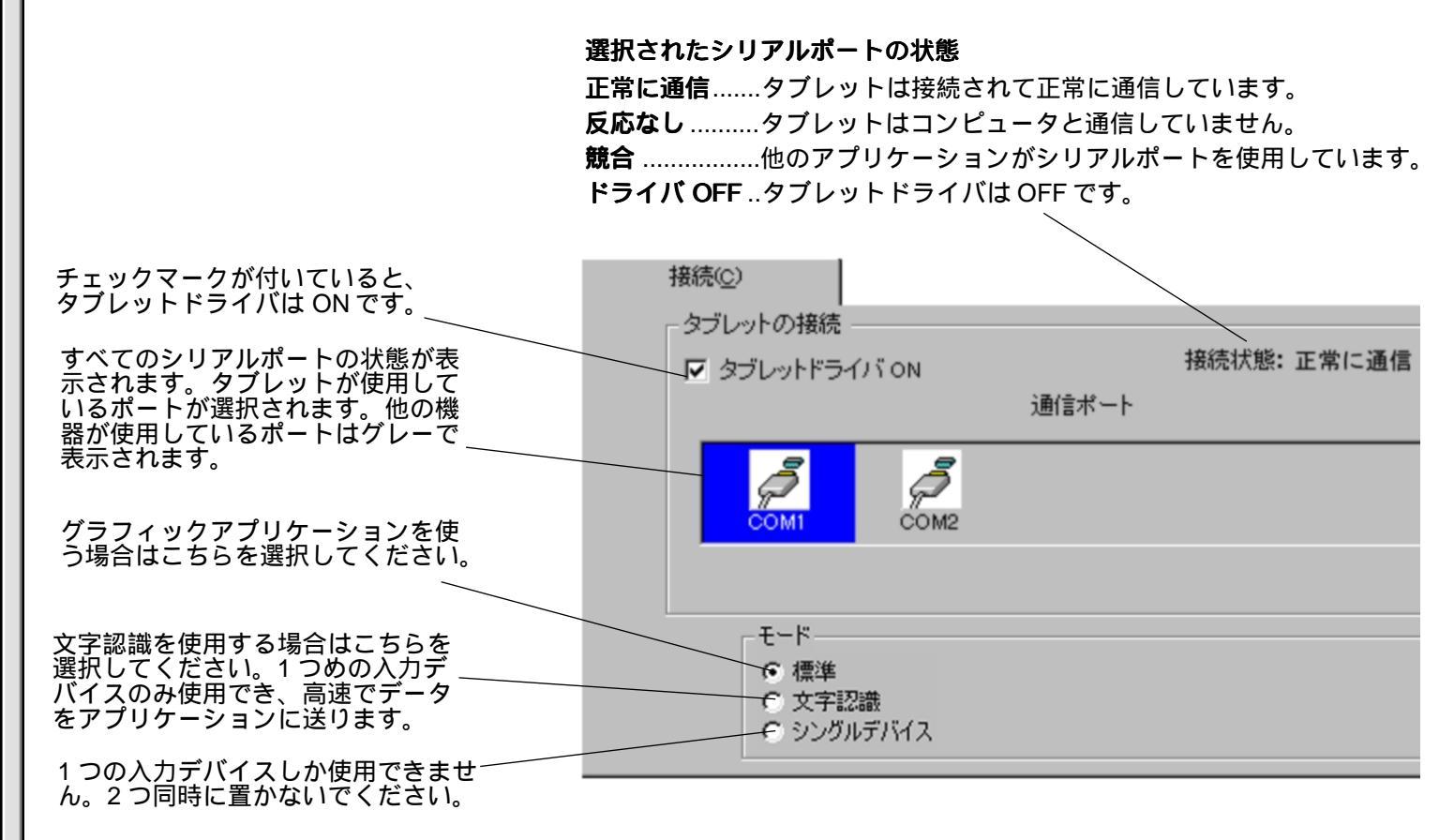

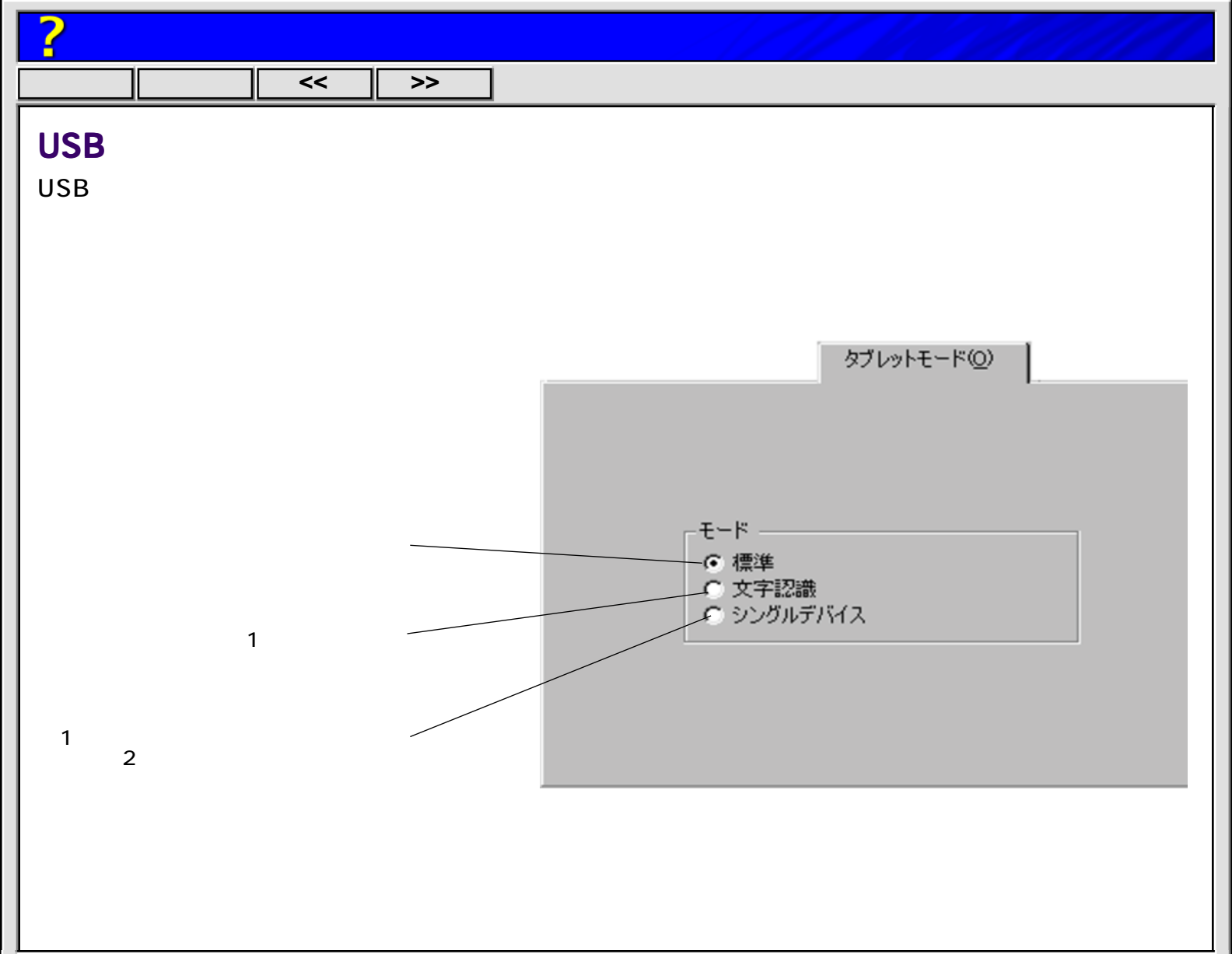

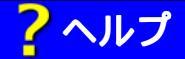

目次へ || 戻る || << || >>

# プルダウンメニュー

**プルダウンメニュー**では、コントロールパネルの総合的な操作をしたり、オンラインドキュメントへの アクセスなどを行います。

| ワコム タブレ          | vh             |                |                |                |        |  |
|------------------|----------------|----------------|----------------|----------------|--------|--|
| ファイル( <u>E</u> ) | 編集( <u>E</u> ) | 追加( <u>A</u> ) | 削除( <u>R</u> ) | 言語( <u>L</u> ) | ヘルプ(円) |  |

### ファイルメニュー

- 設定一覧 ...-----現在の設定内容を一覧するダイアログボックスを開きます。
- **終了**-----おいたので、コントロールパネルを終了します。

#### 編集メニュー

- 入力デバイスを別名に...---入力デバイスに名前をつけるダイアログボックスを開きます。

#### 追加メニュー

タブレットを追加 ... - - - - - タブレットを追加するダイアログボックスを開きます。 <u>複数のタブレッ</u> <u>トを接続する</u>

| <u> </u> | $\sim$ J | レフ |
|----------|----------|----|
|          |          |    |

目次へ 戻る << >>>

アプリケーションを登録… - アプリケーションリストに特定のアプリケーションを登録するダイアログ ボックスを開きます。コントロールパネルの<u>「アプリケーションを登録</u> …<u>」のボタンを押す</u>のと同じです。

入力デバイスを登録 ...----- コントロールパネルの入力デバイスリストの中に入力デバイスを登録する ダイアログボックスを開きます。<u>「入力デバイスを登録 ...」のボタンを押</u> <u>す</u>のと同じです。

#### 削除メニュー

タブレットを削除 ... - - - - - 現在接続しているタブレットをコントロールパネルから削除するダイアロ グボックスを開きます。(1つしかないときは削除できません)

**アプリケーションを削除**… - アプリケーションリスト内に登録されている特定のアプリケーションを削除するダイアログボックスを開きます。

入力デバイスを削除 ...----- コントロールパネルから入力デバイスを削除するダイアログボックスを開きます。(1つしかないときは削除できません)

#### 言語メニュー

コントロールパネルを英語表示にすることもできます。

### ヘルプメニュー

**ヘルプ**… ----- ヘルプを開きます。

マニュアル ... - - - - - - - マニュアルを開きます。

使いはじめのコツ ... - - - - - タブレットや入力デバイスをはじめてお使いになる方のために、簡単なア ドバイスを表示します。

診断 ... - - - - - - - - - - - - タブレットや入力デバイスの動作確認のための情報を表示します。

バージョン情報 ...----- コントロールパネルやタブレットドライバについての情報を表示します。

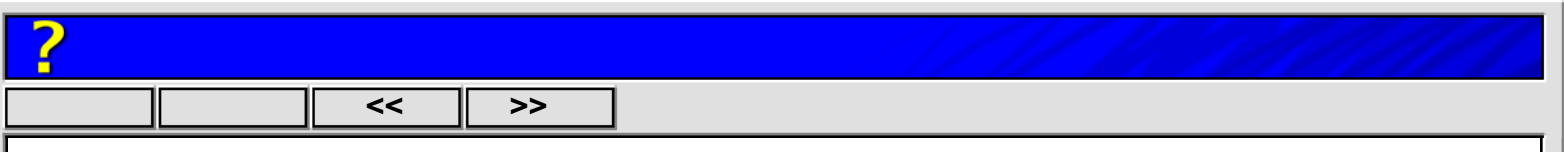

## ペン先の筆圧感触を詳細に設定する

「ペン先の感触」のタブの「詳細設定へ…」のボタンをクリックしてください。クリック荷重と筆圧曲 線を独立して設定できます。(簡易設定では、スライダを動かすことによりクリック荷重と筆圧曲線は 連動して変わります。)

**重要:**スライダを一度動かすと簡易設定が適用され、詳細設定の内容は消えてしまいます。

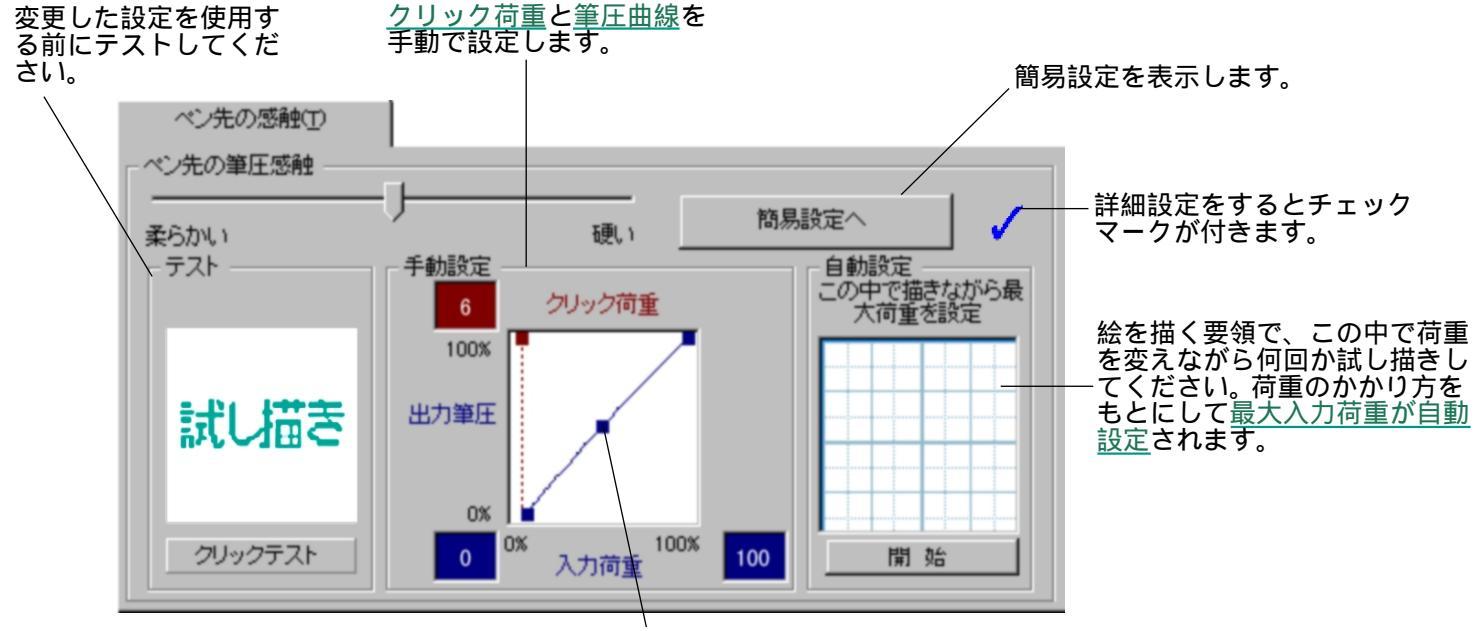

筆圧曲線がペンからの入力荷重とアプリケーションへの出力筆圧の 関係を表します。ハンドルを動かして曲線を変えることができます。

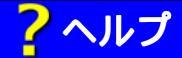

| 目次へ | 戻る | << | >>

### クリック荷重を調整する

ペン先でクリックするのに必要な荷重を設定します。

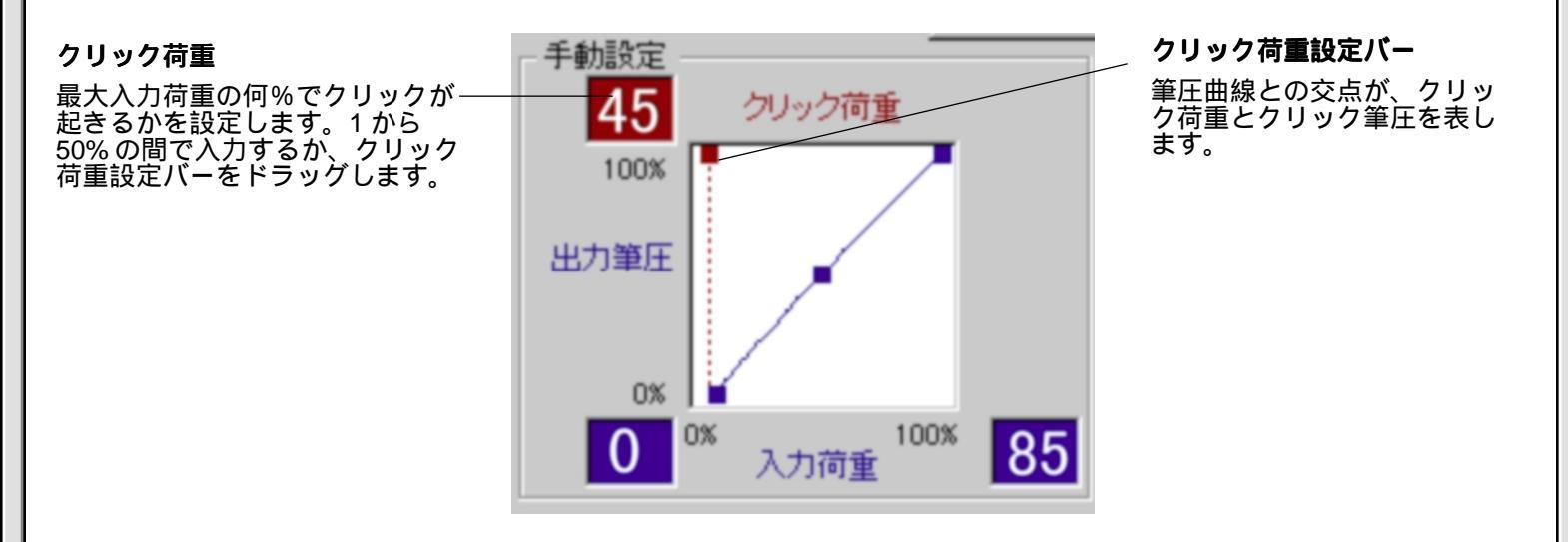

一般に、グラフィックアプリケーションを使用するときは、クリック荷重と最小入力荷重は同じに設定するのがよいでしょう。

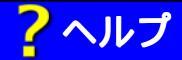

| 目次へ || 戻る || << || >>

#### 筆圧曲線を調整する

筆圧曲線の**膨らみ方**を変えることにより、ペン先の筆圧感触を変えることができます。たとえば、左上 に膨らませるほどより敏感になります。

筆圧曲線の**左端のハンドル**を左右に動かすことによりアプリケーションに筆圧が出る最小の荷重を設定します。筆圧曲線の左端より左の荷重範囲では出力筆圧は0となります。

筆圧曲線の右端のハンドルを左右に動かすことによりアプリケーションに伝わる筆圧が最大になる最小の入力荷重を設定します。曲線より右の荷重範囲では出力筆圧は最大となり、これより強く押しても出力筆圧は増えません。たとえば、筆圧感触を「柔らかい」にしていて、力を入れなくても最も太く描けるようにしたいときは、最大入力荷重を小さくします。最大入力荷重の標準設定は100%です。

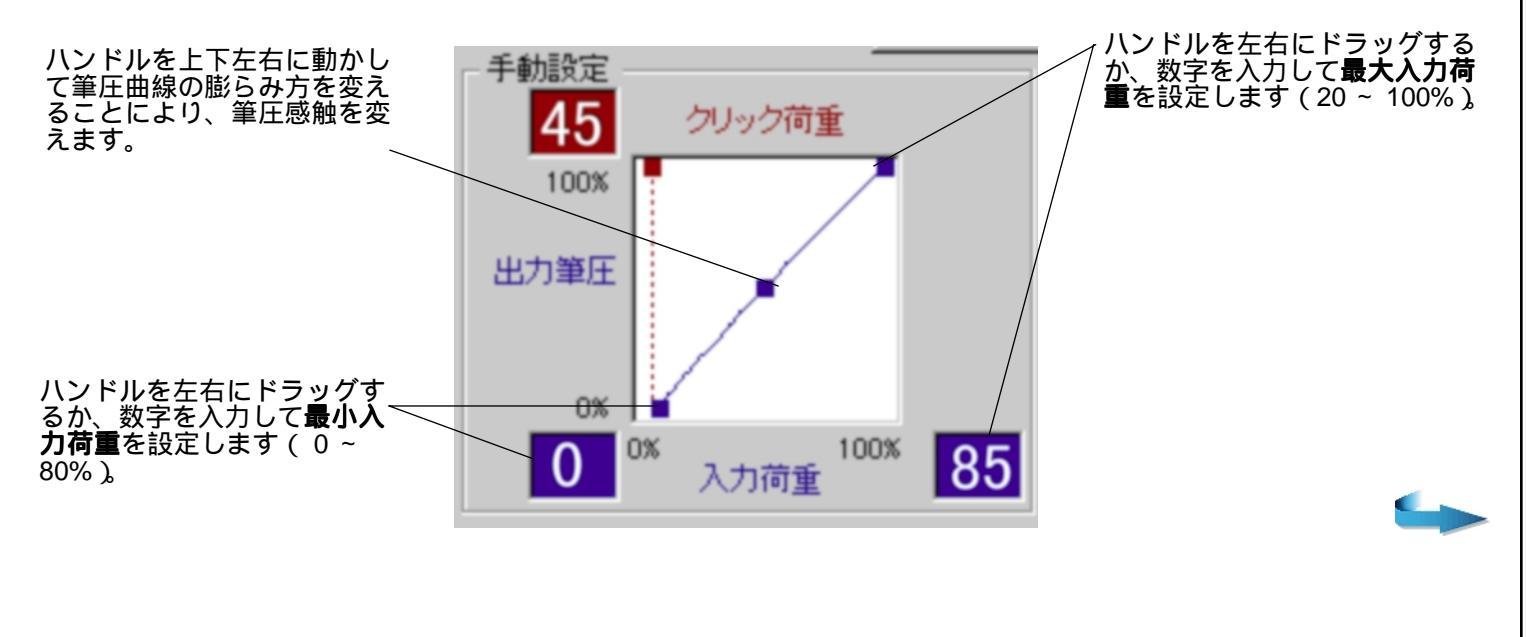

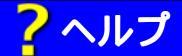

#### 目次へ 戻る << >>

**最大入力荷重を自動設定**します。「開始」ボタンを押して、荷重を変えながら何回か試し描きしてください。最大入力荷重を反映しながらハンドルが動き、数字が変わります。やり直すときは、もう一度「開始」ボタンを押してください。

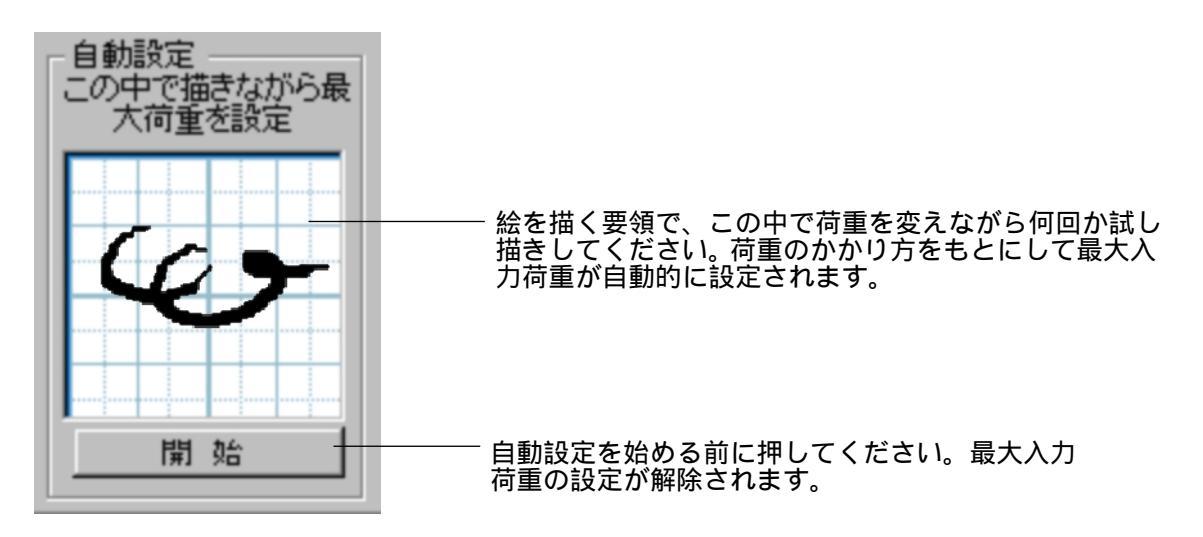

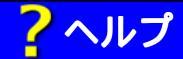

目次へ 戻る << >>>

## テールスイッチの筆圧感触を詳細に設定する

「テールスイッチの感触」のタブの「詳細設定へ…」のボタンをクリックしてください。クリック荷重 と筆圧曲線を独立して設定できます。

設定方法は<u>ペン先の筆圧感触を詳細に設定する</u>のと同じです。

**重要:**スライダを一度動かすと簡易設定が適用され、詳細設定の内容は消えてしまいます。

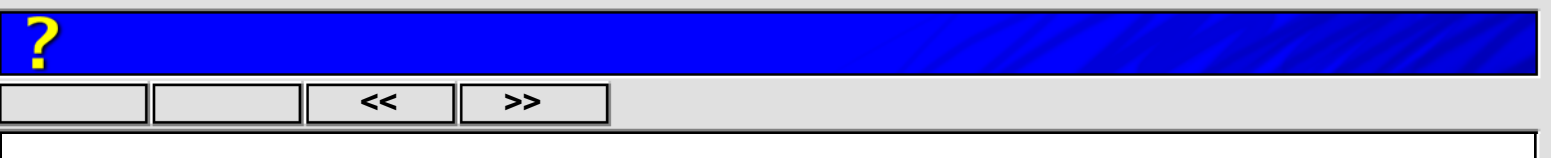

## マッピングを詳細に設定する

詳細マッピングでは、多くのマッピングを設定できます。操作面をいくつかの操作エリアに分けて、そ れぞれを独立して画面に割り当てることができます。また、1つ1つのマッピングも、細かく正確に設 定できます。「マッピング」のタブをある程度使い慣れてから、詳細マッピングをお試しになることをお すすめします。

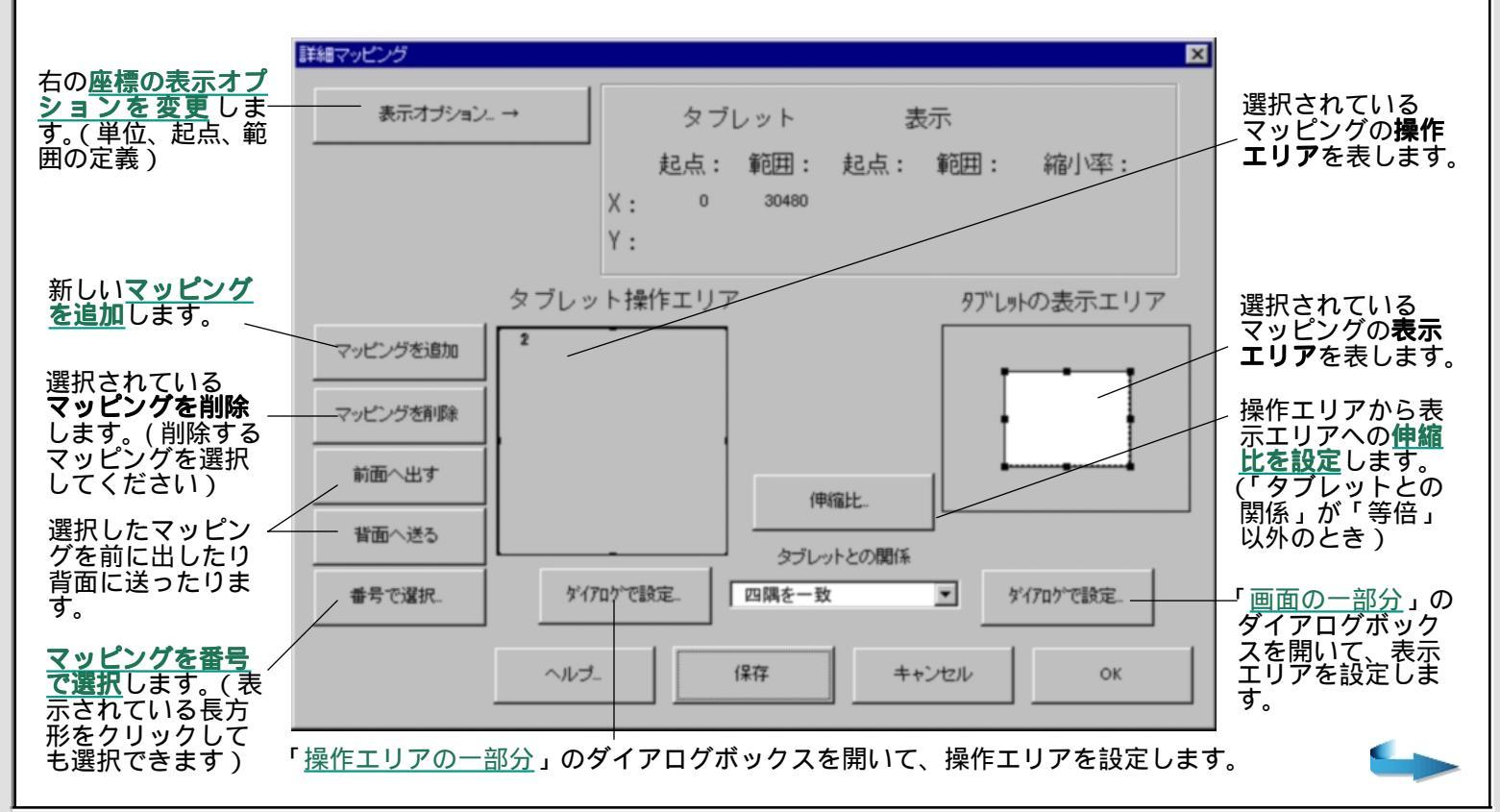

# ?ヘルプ

目次へ || 戻る || <<

>>

### 設定手順の例

1. 座標の表示オプションを設定 「表示オプション … 」のボタン をクリックしてダイアログボッ クスを開き、プルダウンメニュー から選択します。

2. 設定する操作エリアを選択 該当するマッピングの操作エリ アをクリックするか、「番号で選 択…」を開いて選択します。

#### 3. 操作エリアを設定

簡単に設定するには、ウィンドウ内に表示されている、操作エリアを表す長方形の頂点のハンドルをド ラッグして形や大きさを設定し、次に、長方形をドラッグして場所を設定します。(ドラッグできるとき は、ポインタが手の形に変わります。)

**正確に設定するには、「ダイアログで設定」**のボタンから「<u>操作面の一部分</u>」のダイアログボックスを開いてください。

4.「タブレットとの関係」を設定

設定方法は「マッピング」タブの「タブレットとの関係」と同様です。 「等倍」に設定すると、操作エリアの1センチがアプリケーションでも1セン チとして表示されます。(モニタの解像度を72ドット/インチで計算) 「伸縮比」のダイアログボックスは、「タブレットとの関係」が、「縦横比を 保持」か「四隅を一致」のとき開くことができ、正確に設定できます。 操作エリアから表示エリアへの縮小率を入力します(拡大される場合は1より小さくなります)。 「四隅を一致」のときは、縦(Y)と横(X)の縮小率をそれぞれ設定できます。

| ミデオプションの設定    |                 |    | インチ、ミリメートル、ポイント、カウントから選択しま                                      |
|---------------|-----------------|----|-----------------------------------------------------------------|
| 単位:           | カウント            | 2  | ノマ、カウントから医沢しよ<br>す。(カウントはタブレットの<br>解像度の線1本か、画面の解<br>像度の1ピクセルです) |
| 起点:<br>範囲の定義: | を上<br>起点座標と対角座標 |    | 、 エリアの起点を左上にするか、<br>左下にするかを選択します。                               |
|               | キャンセル           | ок | エリアを起点座標と対角座標<br>で表示するか、起点座標と辺<br>の長さで表示するかを選択し<br>ます。          |

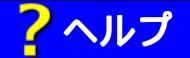

目次へ || 戻る || << || >>

#### 5. 表示エリアを設定

簡単に設定するには、ウィンドウ内に表示されている、表示エリアを表す**長方形の頂点のハンドルをド ラッグ**して形や大きさを設定し、次に、長方形をドラッグして場所を設定します。(ドラッグできるとき は、ポインタが手の形に変わります。)

正確に設定するには、「ダイアログで設定」のボタンから「<u>画面の一部分</u>」のダイアログボックスを開い てください。

6. マッピングを追加

「マッピングを追加」のボタンをクリックすると、新しいマッピングが1つ追加されます。

複数のマッピングが完全に重なった場合は、「番号で選択…」のボタンをクリックしてダイアログボックスを開き、番号を入力して選択できます。

「**前面へ出す**…」のボタンをクリックすると選択されたマッピングが最前面に、「**背面に送る…**」をク リックすると最背面に送られます。

7. 最後に「OK」ボタンをクリックして、詳細マッピングを終了します。

参考:マッピングのタブには、詳細マッピングで設定した1番のマッピングが現れます。<u>設定内容</u> <u>を他へコピーする</u>ことにより、詳細マッピングを他の入力デバイスやアプリケーションでも 活用できます。

選択中の入力デバイスに属する詳細マッピングを一度にすべて削除するには、マッピングの タブの「標準設定へ…」のボタンをクリックします。このとき、マッピングは標準設定にな ります。

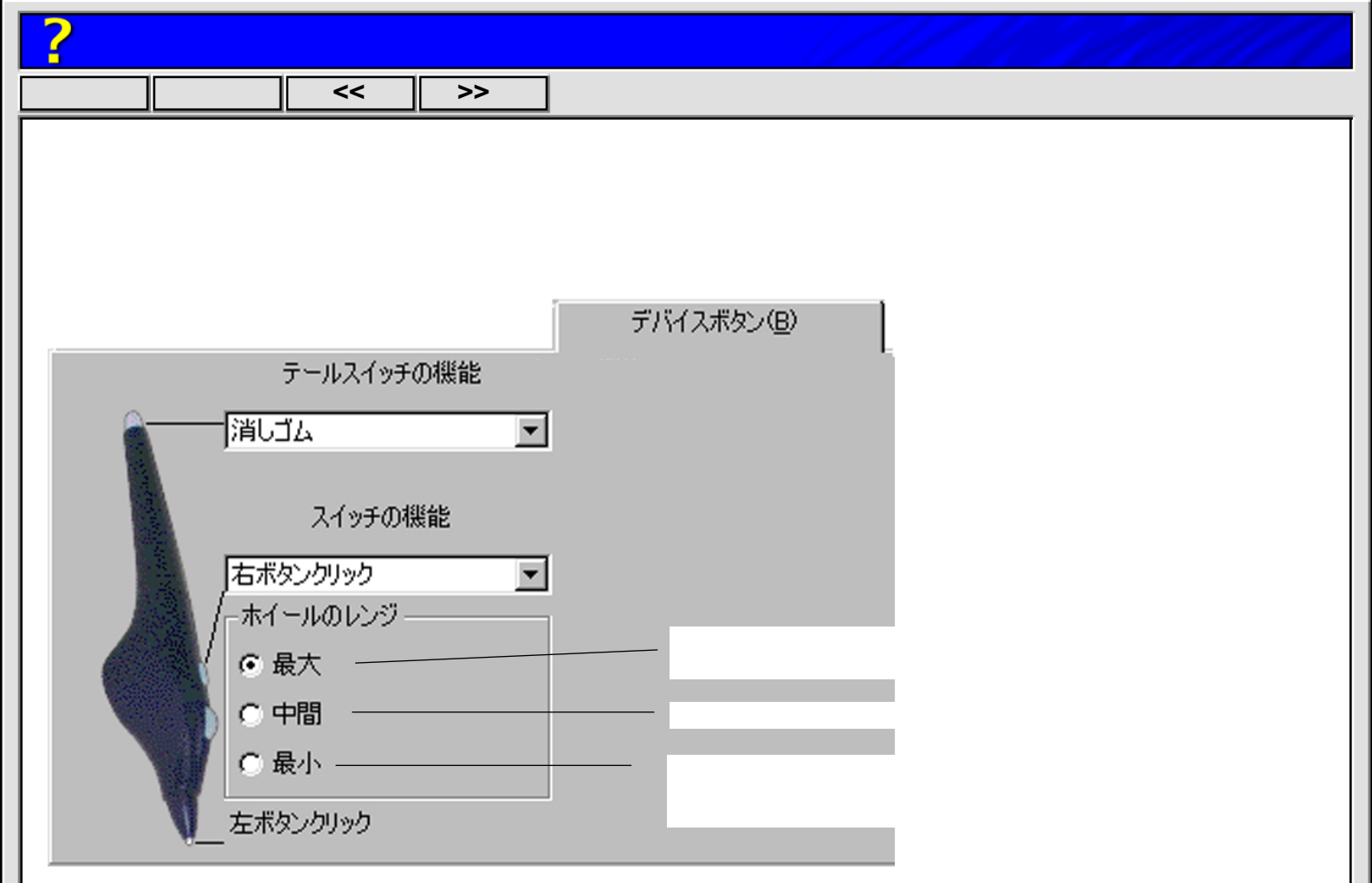

ホイールは、手前に回すと効果が強くなります。たとえば、ホイールを使ってインクの流量をコント ロールするアプリケーションでは、ホイールを手前に回すとスプレーは濃く出ます。 どんなアプリケーションが筆圧に対応しているかについて、ホームページで見ることができます。 http://tablet.wacom.co.jp/

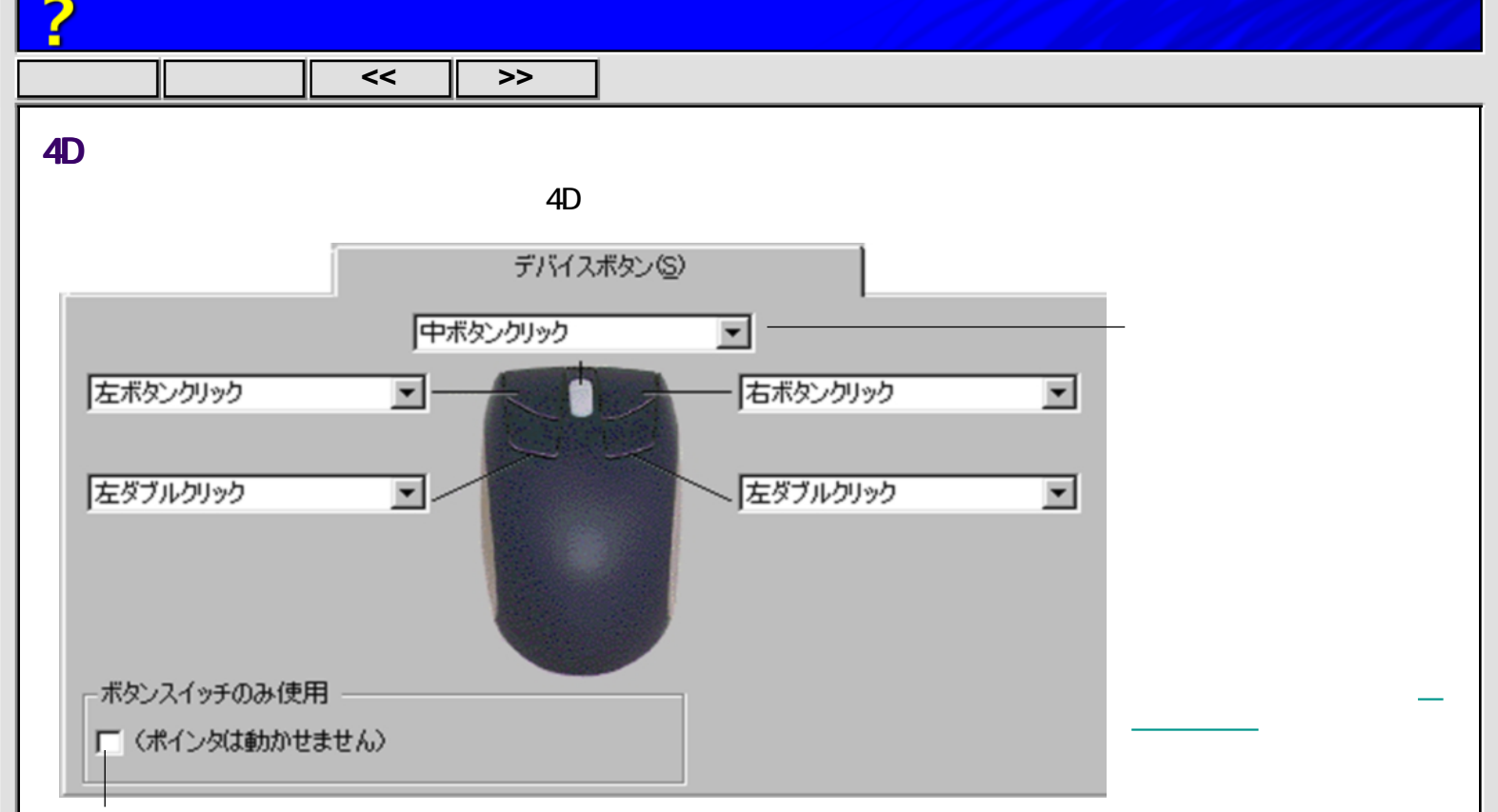

チェックマークが付いていると、4Dマウスやレンズカーソルを、ボタンスイッチのボックスとしてのみ使用します。 4Dマウスとレンズカーソルのボタンスイッチのみ使う

4D マウスやレンズカーソルのボタンスイッチの機能は、ペンスイッチと同じように設定することができます。 <u>ペンスイッチやボタンスイッチに設定できる機能</u>

ボタンスイッチは、キーボードと同じように組み合わせて同時に押すことができます。たとえば、 「Ctrl」キーに設定されたボタンと「Z」キーに設定されたボタンを同時に押すと、キーボードで「Ctrl-Z」を押すのと同じになります。

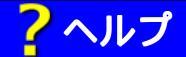

目次へ || 戻る || << || >>

#### 4D マウスとレンズカーソルのボタンスイッチのみ使う

A5 タブレット以上で、ペンの他に、4D マウスかレンズカーソルをお使いの場合、これらをボタンス イッチのボックスとしてのみ使用することができます(ポインタ移動には使用できません)。

- 4D マウスやレンズカーソルの「<u>デバイスボタン</u>」のタブの中で「ボタンスイッチのみ使用」を選択 してください。
- よく使うショートカットキーなどをデバイスボタンに設定しておくと、キーボードに手をのばさずタ ブレットを使うことができます。
- 3. カーソルを操作面のどこかに置いてください。押されたボタンの機能がアプリケーションに伝わりま す。絵を描いたり、ポインタを操作するには、もう一つの入力デバイスを使用します。

「ボタンスイッチのみ」の場合の各ボタンの機能は、カーソルでポインタを操作するときと同じです 4Dマウスとレンズカーソルのボタンを設定する

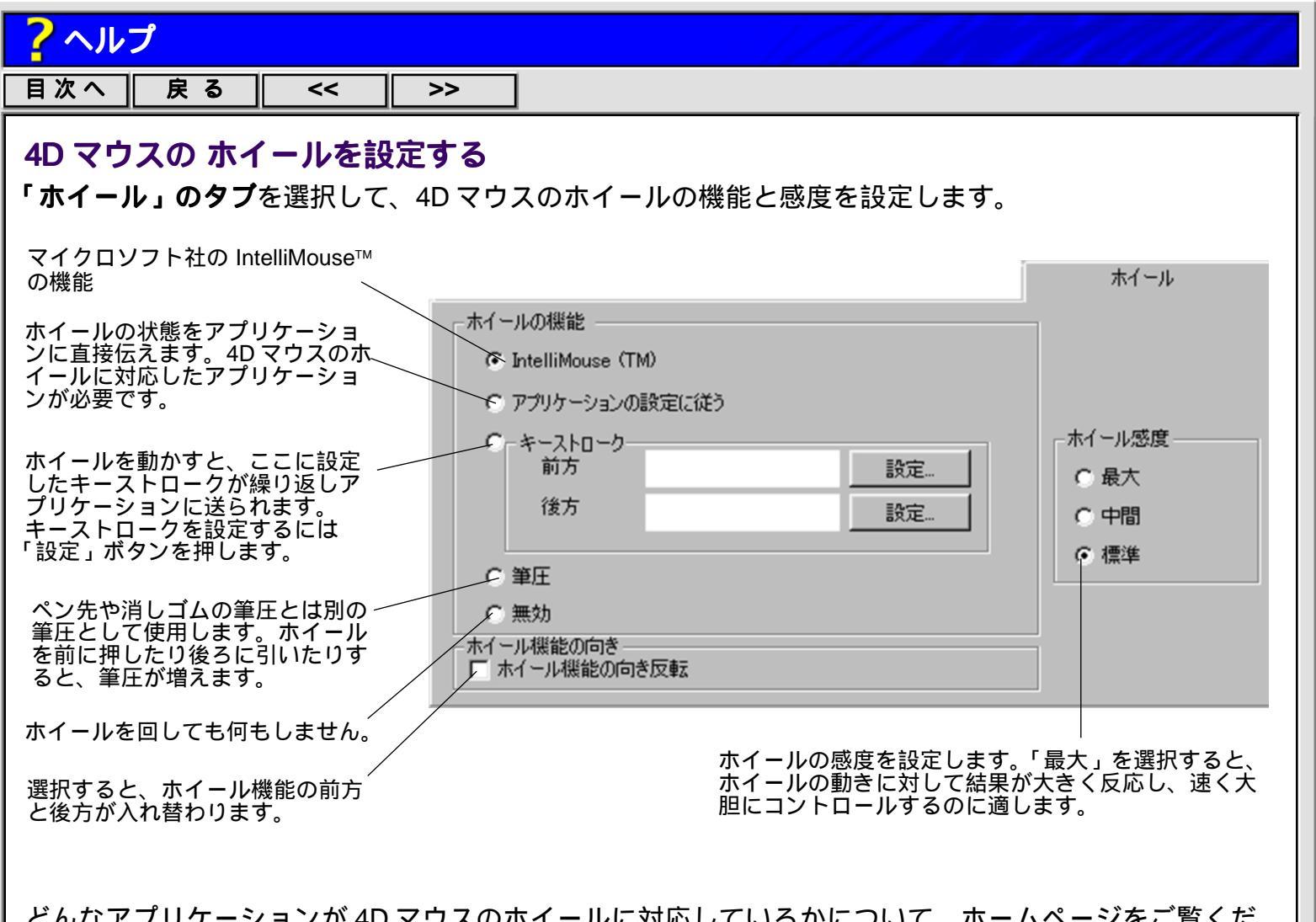

どんなアプリケーションが 4D マウスのホイールに対応しているかについて、ホームページをご覧くだ さい。http://tablet.wacom.co.jp/ お使いのアプリケーションの説明書を参照になり、ホイールの機能を活用ください。

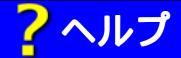

目次へ 戻る << >>>

# アプリケーションごとに設定を変える

各アプリケーションの特徴や用途に合わせて、タブレットや入力デバイスに対してアプリケーションごとに異なる設定をしておくと、使用するアプリケーションに応じて設定が自動的に切り替わります。

#### ステップ 1... アプリケーションリストにアプリケーションを登録

コントロールパネルのアプリケーションリストに特定のアプリケーションを登録します。

#### ステップ 2... アプリケーションごとに入力デバイスを設定

アプリケーションリストから、設定したいアプリケーションを選択し、そのアプリケー ションの特徴や用途に合わせて入力デバイスを設定します。 すでに登録してあるアプリケーション用の設定内容を、新しく登録したアプリケーション 用の設定内容としてコピーすることもできます。

#### ステップ 3... 設定が自動的に切り替わります

使用しているアプリケーションを切り替えると、タブレットや入力デバイスの設定が自動 的に切り替わります。

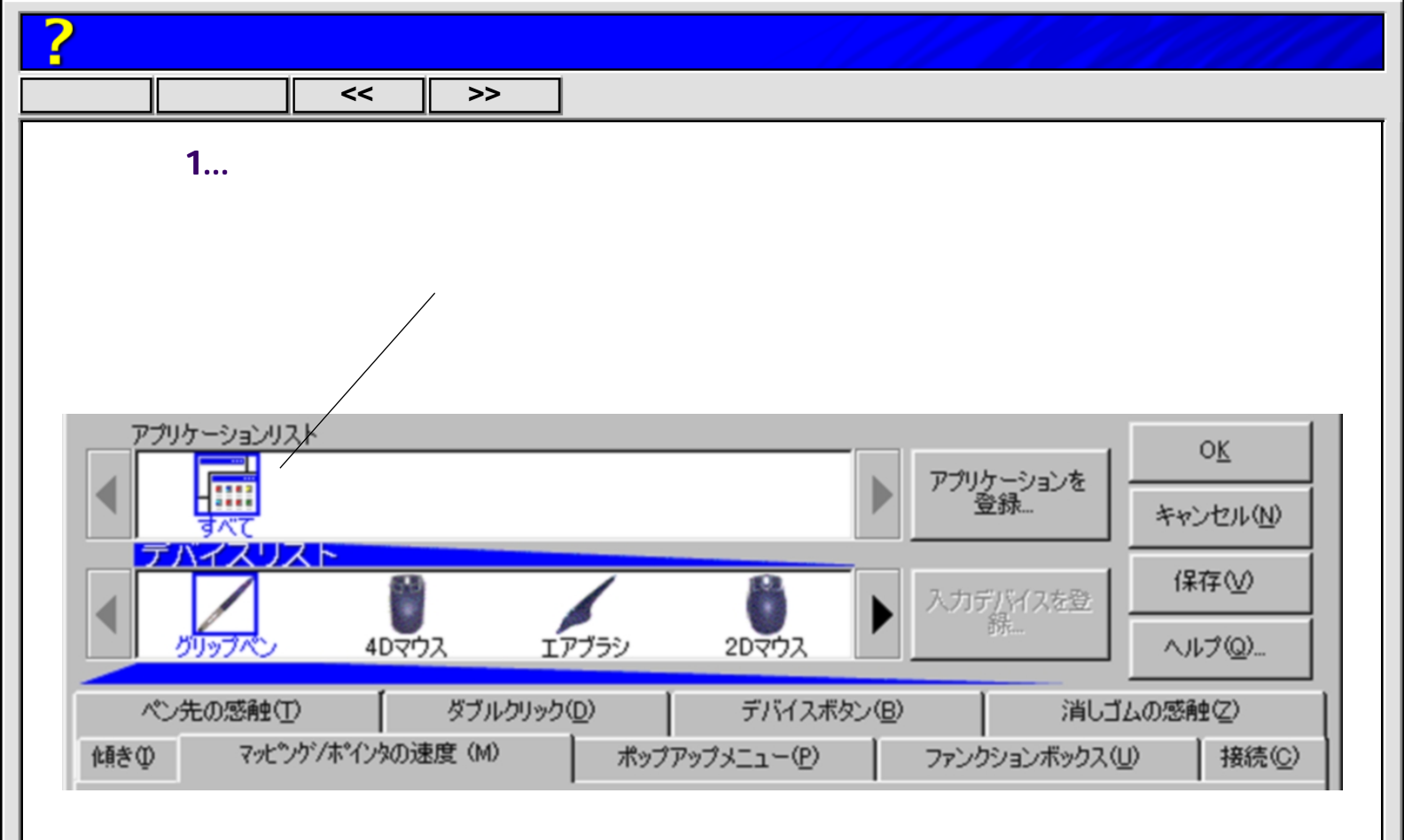

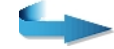

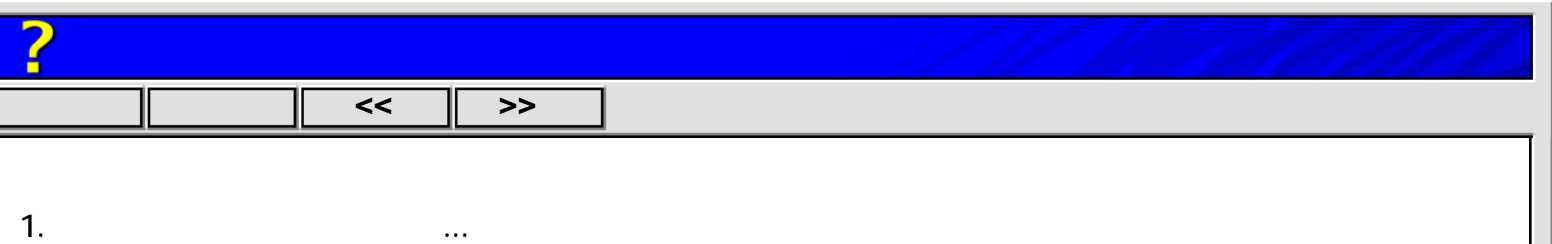

プリケーションを登録…」を選択してください。以下のようなダイアログボックスが現れます。

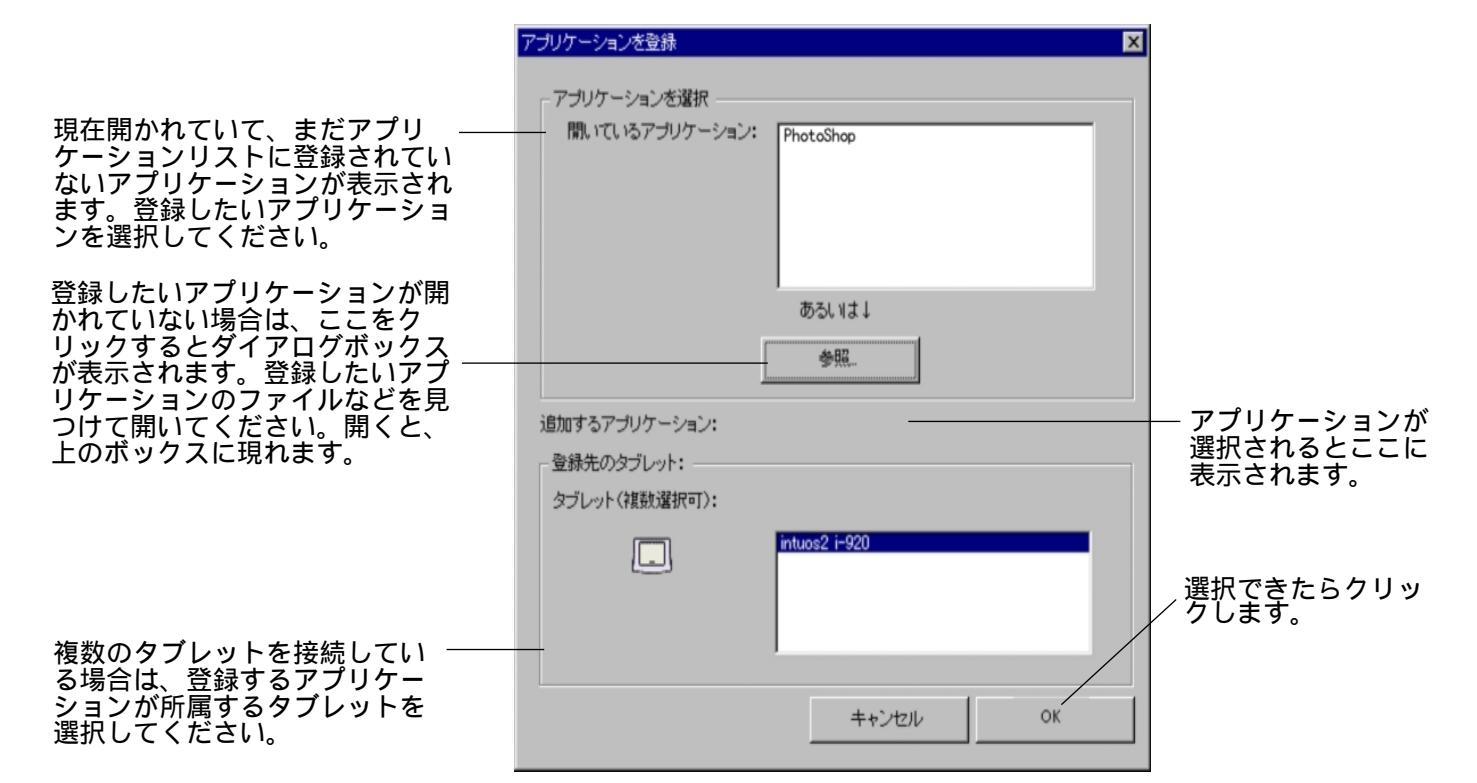

1 つの入力デバイスだけをお使いの場合、以上で登録は完了です。アプリケーションが登録されると そのアイコンがリストの中に現れ、「すべて」のアイコンが「その他すべて」に変わります。まず、 特定のアプリケーションを1 つ登録していろいろな設定を試してください。

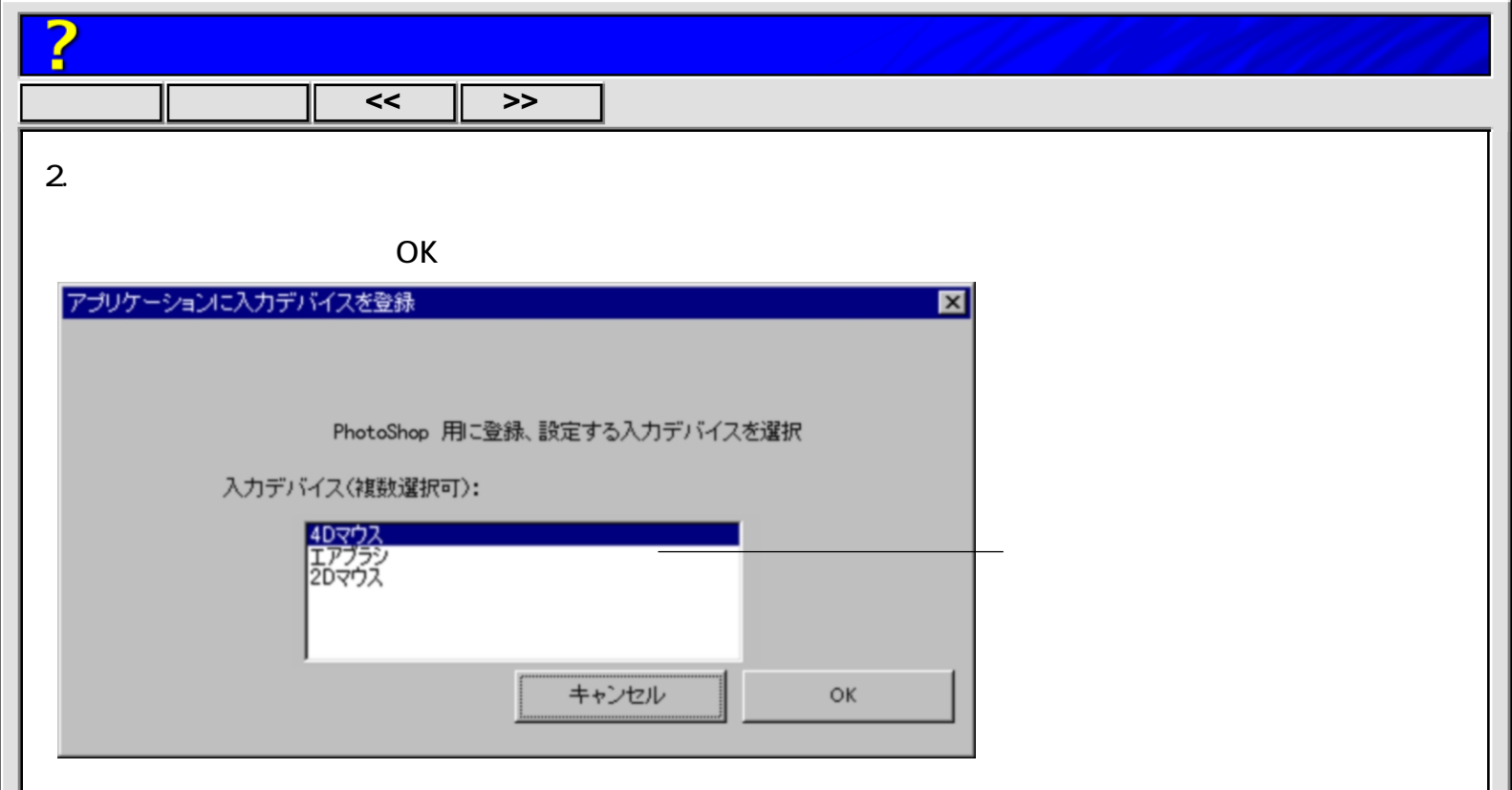

アプリケーションが登録されると、そのアイコンがリストの中に現れ、「すべて」というアイコン名 が「その他すべて」に変わります。

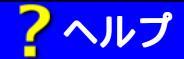

目次へ 戻る << >>>

## ステップ 2... アプリケーションごとに入力デバイスを設定

アプリケーションリストの中でアプリケーションを選択してから、アプリケーションの用途や特徴に合わせてタブを設定してください。その設定内容は選択したアプリケーションに専用のものとなります。 (「その他すべて」を選択してからタブを設定すると、その設定内容は「その他すべて」に含まれるアプリケーションに対して共通のものとなります。)

複数の入力デバイスをお使いの場合、アプリケーションリストの中で特定のアプリケーションを選択す ると、入力デバイスリストにはそのアプリケーションに属して設定できる入力デバイスだけが現れます。 それぞれの入力デバイスを選択してタブを設定してください。(アプリケーションリストの中で「その他 すべて」を選択すると、入力デバイスリストにはコントロールパネルに登録されているすべての入力デ バイスが現れます。)

#### 特定のアプリケーションの設定を削除する

アプリケーションを使わなくなったら次の手順で登録を削除できます。

- 1.「削除」のプルダウンメニューから「アプリケーションを削除 ...」を選択し、ダイアログボックスを 開きます。
- アプリケーションメニューから削除したいアプリケーションを選択し、「OK」ボタンをクリックします。

### ステップ 3... 設定が自動的に切り替わります

ステップ2が終わったら準備は完了です。使用するアプリケーションが変わると、タブレットや入力デ バイスの設定が自動的に切り替わります。

複数の入力デバイスが登録され入力デバイスごとにタブが設定されていると、入力デバイスを持ち替えたときも設定が自動的に切り替わります。... 入力デバイスごとに設定を変える

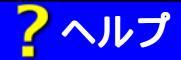

目次へ | 戻る | << | >>

# 入力デバイスごとに設定を変える

各入力デバイスの特徴や用途に合わせて、入力デバイスごとに異なるタブの設定をしておくと、入力デ バイスを持ち替えるだけでタブの設定が自動的に切り替わります。

### ステップ 1... 入力デバイスリストに入力デバイスを登録

コントロールパネルの入力デバイスリストに入力デバイスを登録します。

#### ステップ2... 入力デバイスごとに入力デバイスを設定

入力デバイスリストから、設定したい入力デバイスを選択し、その入力デバイスの用途や 特徴に合わせてタブを設定します。

すでに登録してある入力デバイス用のタブの設定内容を、新しく登録した入力デバイス用の設定内容としてコピーすることもできます。

#### ステップ 3... 設定が自動的に切り替わります

使用している入力デバイスを持ち替えると、タブの設定が自動的に切り替わります。

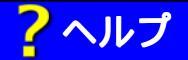

目次へ 戻る << >>

# ステップ 1... 入力デバイスリストに入力デバイスを登録

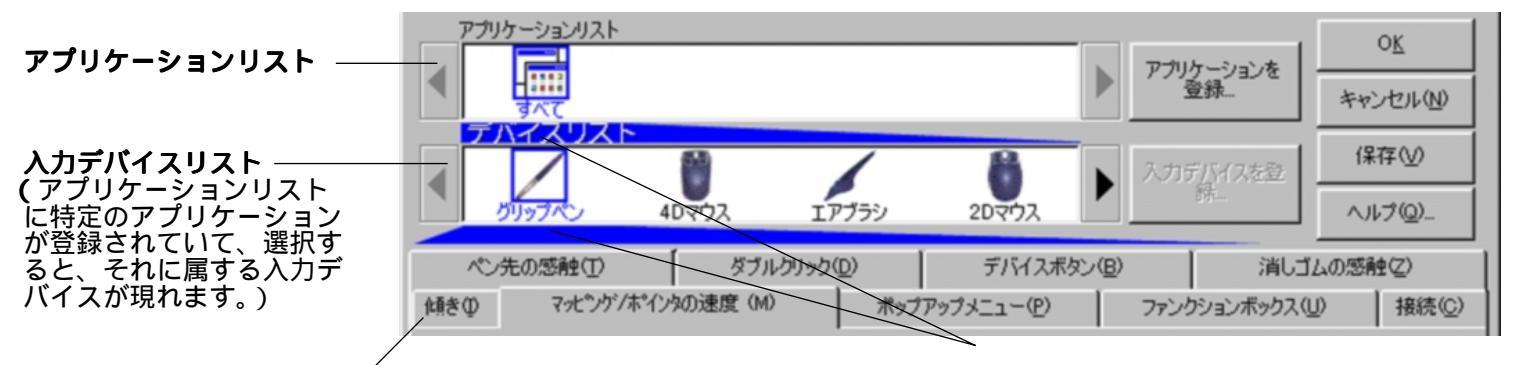

入力デバイスリストの中で入力デバイスを選択する と、それに属するタブの設定に変わります。 横に長い三角形の頂点は、設定内容が所属する アプリケーションや入力デバイスを示します。

タブレットをインストールしてから最初に操作面で使った入力デバイスは、自動的に入力デバイスリストに現れ、標準設定が適用されます。コントロールパネルを開いて設定することができます。「保存」ボタンか「OK」ボタンを押すと、入力デバイスが登録されタブの設定が保存されます。

### まだコントロールパネルに登録されていない入力デバイスを登録する

コントロールパネルを開かずに、次の新しい入力デバイスを操作面で使用すると、「新しい入力デバ イス」というメッセージボックスが現れ、この入力デバイスをコントロールパネルの入力デバイスリス トに登録するかどうか聞いてきます。その入力デバイスを今後もお使いになる場合は、コントロール パネルを開いて「OK」か「保存」ボタンを押してください。入力デバイスが登録されます。登録せ ずにコンピュータを再起動してその入力デバイスをまた使うと、同じメッセージボックスが開きます。 コントロールパネルを開いているとき新しい入力デバイスを操作面で使用すると、自動的に入力デバ イスリストに現れ、標準設定が適用されます。

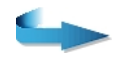

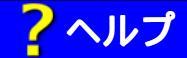

#### 目次へ 戻る << >>

コントロールパネルを開いてから新しい入力デバイスをマウスなどを使って登録する場合は、「入力 デバイスを登録…」のボタンをクリックするか、「追加」のプルダウンメニューから「入力デバイス を登録…」を選択して、ダイアログボックスを開いてください。ダイアログボックスの中で「新し い入力デバイスを登録…」を選択して「OK」をクリックし、画面の指示に従ってください。その入 力デバイスを今後もお使いになる場合は、コントロールパネルの「OK」か「保存」ボタンを押して ください。

|             | 入力デバイスを登録                                              |  |
|-------------|--------------------------------------------------------|--|
|             | 登録先タブレット:<br>intuos2 i-920                             |  |
| こちらをクリックする。 | - ← 新しい入力デバイスを登録                                       |  |
|             | (*)   宣詠済み人刀テバイスを他のアプリケーションにも宣詠:  <br>アプリケーション(複数選択可): |  |
|             | PhotoShop                                              |  |
|             | 入力デバイス(1つ選択):<br>ベン                                    |  |
|             | ヘルブ キャンセル OK                                           |  |

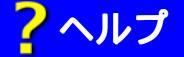

コントロールパネルに登録済みの入力デバイスを特定のアプリケーションにも登録する

すでに登録されている入力デバイスを、特定のアプリケーションの入力デバイスリストに登録するに は、「入力デバイスを登録…」のボタンをクリックするか、「追加」のプルダウンメニューから「入 力デバイスを登録…」を選択して、ダイアログボックスを開いてください。

| 複数のタブレットをご使用の場合は、登<br>録先のアプリケーションが所属するタブ<br>レットを選択してください。               | 入力デバイスを登録<br>登録先タブレット:<br>intuos2 i=920                                                                        |
|-------------------------------------------------------------------------|----------------------------------------------------------------------------------------------------|
| 登録先のアプリケーションを指定する場<br>合はこれを選択します。                                       | <ul> <li>新しい入力デバイスを登録。</li> <li>         ⑤ 登録済み入力デバイスを他のアプリケーションにも登録:         アプリケーション(複数選択可):     </li> </ul> |
| 登録先となるアプリケーションを指定し<br>ます。アプリケーションリストに登録さ ――<br>れているものが表示されます。           | PhotoShop                                                                                                    |
| 登録する入力デバイスを指定してくださ<br>い。登録先アプリケーションの入力デバ<br>イスリストにまだないものが表示されま ――<br>す。 | 入力デバイス(1つ選択):<br>ベン<br>I                                                                                       |
| 特定のアプリケーションに入力デバイス<br>リストを作るには アプリケーショ<br><u>ンごとに設定を変える</u>             | ヘルブ キャンセル OK                                                                                                   |

「OK」をクリックしてください。入力デバイスリストに入力デバイスが登録されます。

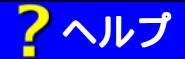

### 目次へ 戻る << >>

## ステップ 2... 入力デバイスごとに入力デバイスを設定

「入力デバイスリスト」の中で入力デバイスを選択すると、選択した入力デバイスに属するタブが表示されます。それぞれの入力デバイスを、用途や特徴に合わせて設定してください。タブの設定内容は、選択されている入力デバイスに対してのみ適用されます。(<u>共通</u>のタブを除きます)。

### 入力デバイスの設定を削除する

登録された入力デバイスは次の手順で設定を削除できます。

- 1.「削除」のプルダウンメニューから「入力デバイスを削除…」を選択し、ダイアログボックスを開き ます。
- 削除する入力デバイスを選択します。完全に削除する場合は「入力デバイスを完全に削除」を選択します。部分的に削除する場合は、「特定の...」を選択し、どのタブレットから削除するか(複数タブレット使用時)と、どのアプリケーションから削除するかを指定します。
- 3.「OK」ボタンをクリックます。

### ステップ 3... 設定が自動的に切り替わります

ステップ2が終わったら準備は完了です。入力デバイスを持ち替えると、タブの設定が自動的に切り替わります。

特定のアプリケーションごとにタブが設定されていると、アプリケーションを切り替えたときもタブの 設定が自動的に変わります ... アプリケーションごとに設定を変える

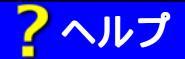

目次へ

| 戻る | << | >>

# 同じタイプの入力デバイスを複数使う

タブレットは同じタイプの入力デバイスを何本でも識別します。入力デバイスひとつひとつに書き込ま れている デバイス ID をタブレットが識別しますので、ある入力デバイスのためにコントロールパネル で設定した内容は、その入力デバイスに対してのみ働きます。

入力デバイスリストに同じタイプの入力デバイスが登録されると、同じ名前のあとに番号が自動的に付きます。番号付きの名前は変えることができます。「編集」のプルダウンメニューから「入力デバイスを別名に…」を選んでダイアログボックスを開いてください。

同じタイプの入力デバイスを同じ設定で使いたいときは、タブごとに設定をコピーすることができます... 次のページ。

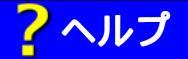

目次へ 戻る << >>

## 設定内容を他へコピーする

ある入力デバイスやアプリケーションの設定を、他の入力デバイスやアプリケーションヘコピーするに は、「設定をコピー…」のボタンをクリックするか、「編集」のプルダウンメニューから「設定をコピー …」を選択して、ダイアログボックスを開いてください。

異なるタイプの入力デバイスへ設定をコピーする場合は、<u>共通</u>のタブの設定内容をコピーできます。

|                         | 設定をコピー  |                                                                  | × |
|-------------------------|---------|------------------------------------------------------------------|---|
|                         | - コピー元: |                                                                  |   |
|                         |         | タブレット: Intuos A6                                                 |   |
| コピー元とコピーする設定内容を指定します。―― |         | アプリケーション: すべて                                                    | • |
|                         |         | 入力デバイス: ベン                                                       | • |
|                         |         | タブ: ペン先の感触(T)<br>ダブルクリック(D)<br>デバイスボタン(B)<br>消しゴムの感触(S)<br>傾き(0) | × |
|                         | - コピー先: |                                                                  |   |
|                         |         | タブレット: Intuos A6                                                 |   |
|                         |         |                                                                  |   |
| コピーした設定内容のコピー先を指定します ―― |         |                                                                  |   |
|                         | Øø      | 7000-940. <b>9</b> AC                                            |   |
|                         |         |                                                                  |   |
|                         | 1       | 入力デバイス: ベン                                                       |   |
|                         |         | 4Dマウス<br>レンズカーンル                                                 |   |
|                         |         |                                                                  |   |
|                         |         |                                                                  |   |
|                         | ヘルラ     | キャンセル OK                                                         |   |
|                         |         |                                                                  |   |

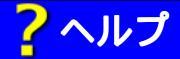

目次へ || 戻る || << || >>

### 複数のタブレットを接続する

タブレットを追加するには、まず、タブレットをコンピュータに接続します。

シリアルタブレットの場合

Plug & Play でインストールできる場合は、システムがシリアルポートを探します。新しいタブレットが見つかるとシリアルポートが自動的に初期化されます。

Plug & Play でインストールしない場合は、「追加」のプルダウンメニューから「タブレットを追加 …」を選択し、ダイアログボックスを開きます。「シリアルを追加」のボタンをクリックして、画面 の指示に従ってください。

USB タブレットの場合

システムが USB ポートを探します。新しいタブレットが見つかると USB ポートが自動的に初期化 されます。場合によっては再起動が必要です。

2 台目以降のタブレットをコンピュータに接続してからコントロールパネルを開くと、アプリケーションリストの上にタブレットリストが現れます。このときタブレットリストには、接続されているタブレットのアイコンがそれぞれ表示され、コントロールパネルを開くのに使用したタブレットが選択されています。他のタブレットのアイコンを選択すると、そのタブレットに対してアプリケーションや入力デバイスの設定ができます。

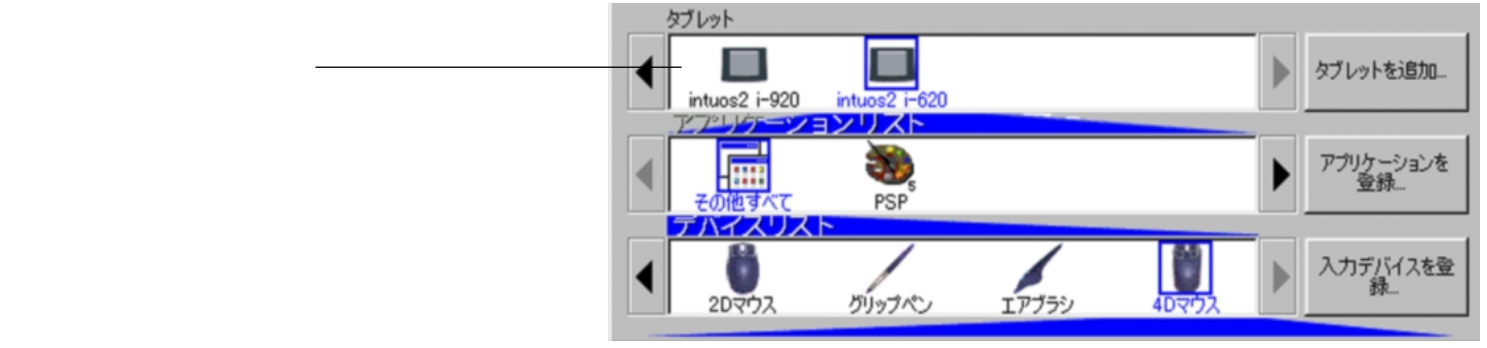